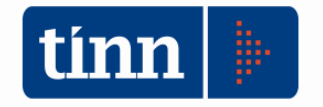

# IL PASSAGGIO ALLA NUOVA CONTABILITA' ARMONIZZATA

(D.Lgs. 118/2011)

LE NUOVE FUNZIONI PREDISPOSTE DALL'APPLICAZIONE TINN

# Il calendario degli eventi

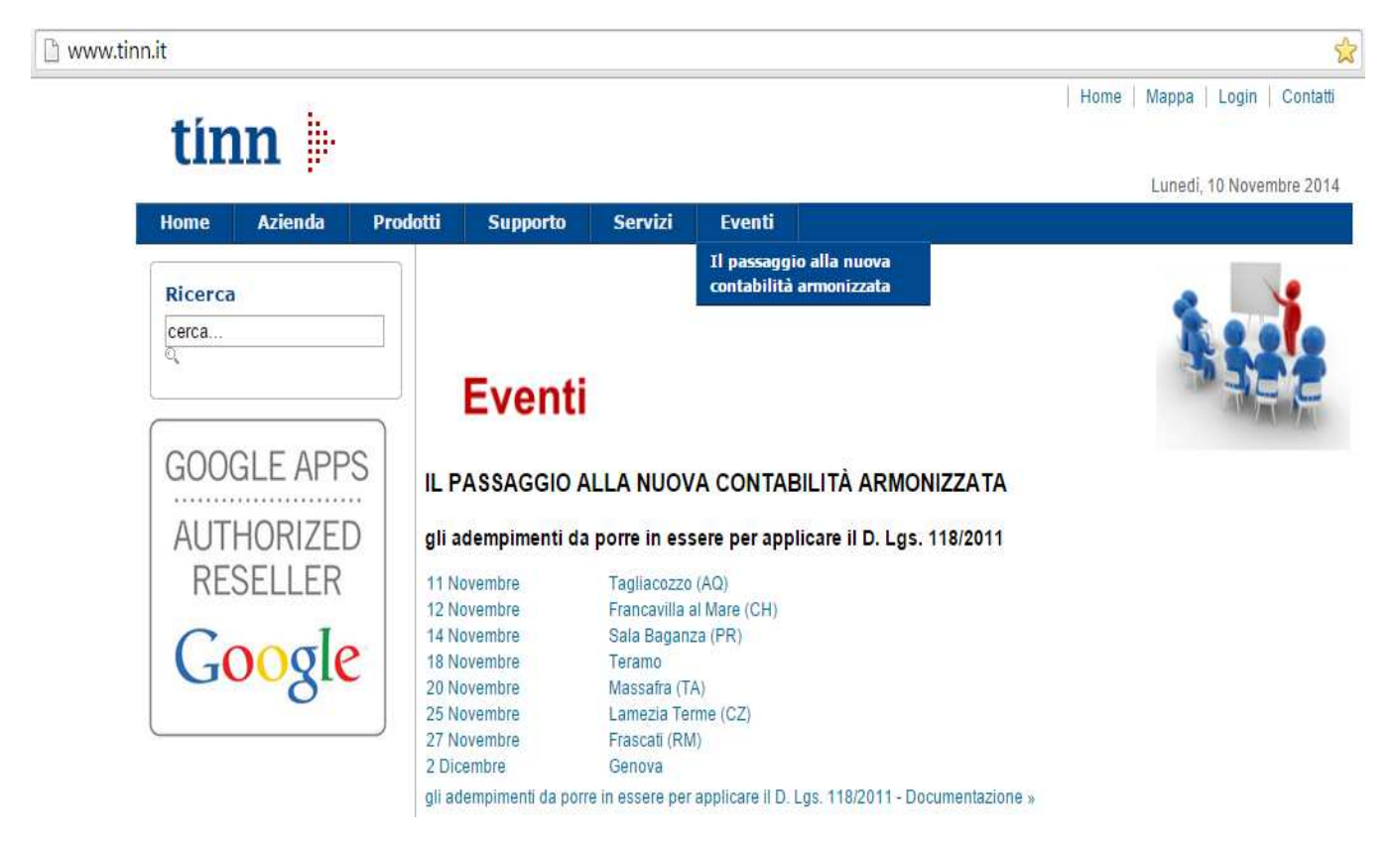

Dal sito TINN è possibile scaricare la documentazione degli argomenti trattati.

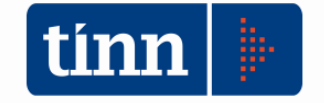

### Accesso al tutorial "Armonizzazione e riclassificazione bilancio"

| tinn B | ASE | - Ordin | name | nto Cont | abile D. Lg | gs. 267/2000 | 0                   |
|--------|-----|---------|------|----------|-------------|--------------|---------------------|
| Tabe   | lle | Proce   | dure | Utilità  | Servizio    | Finestre     | Disposizioni di Leg |
| 4      |     | 3       |      | i        |             | News         |                     |
| bil    |     |         |      |          |             |              |                     |
| rpp    |     |         |      |          |             |              |                     |
| vin    |     |         |      |          |             |              |                     |

Per accedere al primo tutorial è stato inserito sotto la barra dei menù del modulo BASE l'icona che avvia un filmato come guida per l'attivazione e la riclassificazione del bilancio armonizzato secondo la codifica definita nel D.Lgs 118/2011

Cliccando sull'icona 🔛 , si avvia il browser predefinito dell'utente su un canale youtube ™

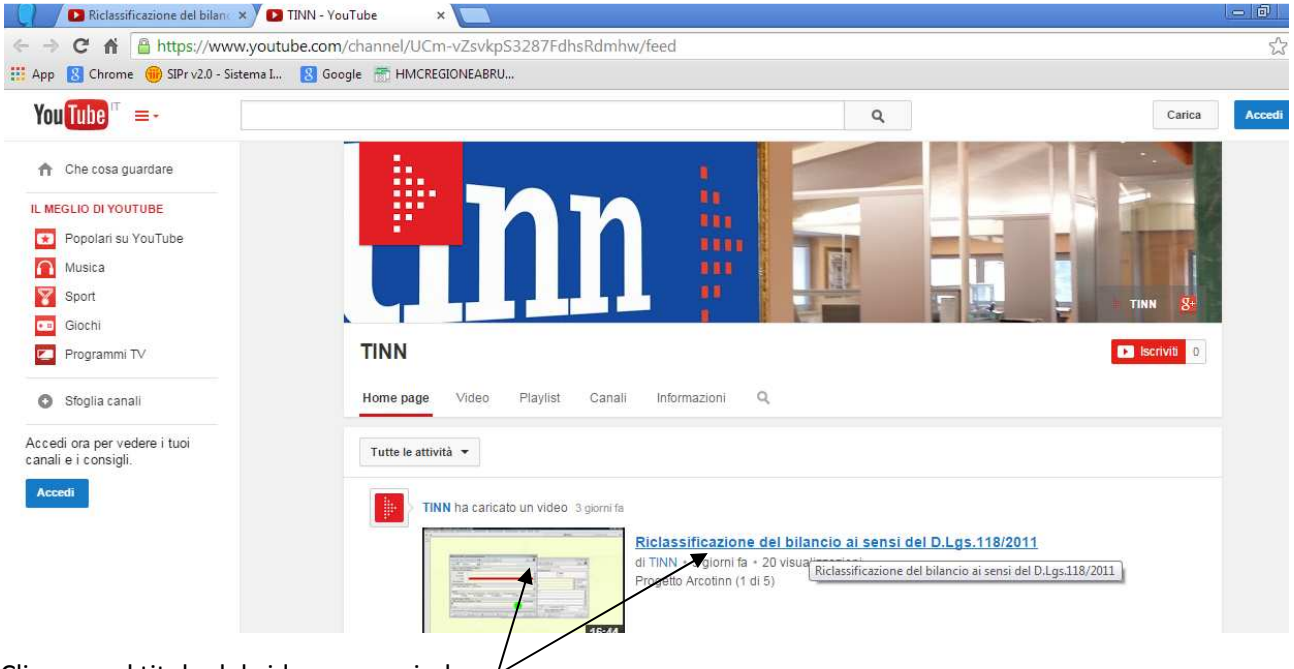

Cliccare sul titolo del video per avviarlo.

... e buona visione.

Di seguito la guida stampabile del contenuto del tutorial.

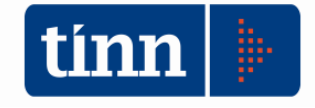

## Attivazione dei nuovi menù

| BASE - Ordinament        | o Contabile D. Lgs. 267/2000                                                                                                    |                                |  |  |  |  |  |  |  |  |  |  |
|--------------------------|----------------------------------------------------------------------------------------------------|--------------------------------|--|--|--|--|--|--|--|--|--|--|
| Tabelle Procedure        | Utilità Servizio Finestre Disposizioni di Lego                                                                                                    | jge Informazioni               |  |  |  |  |  |  |  |  |  |  |
|                          | i Creditori/Debitori<br>Riclassificazione Creditori/Debitori                                                                                                    | n                              |  |  |  |  |  |  |  |  |  |  |
| bil<br>rpp<br>peg        | Riallinea Acc./Imp. ult. eserc. chius<br>Riallineamento codice mecc. Man/                                                                                                    | iso<br>i/Rev                   |  |  |  |  |  |  |  |  |  |  |
| vin -                    | Aggiornamento Banche e Comuni                                                                                                    | i                              |  |  |  |  |  |  |  |  |  |  |
| coe                      | Avvio Armonizzazione con riclassif                                                                                                    | ficazione automatica           |  |  |  |  |  |  |  |  |  |  |
| iva Esercizio:           | 2014 - Configurazione Aromizzazione                                                                                                    |                                |  |  |  |  |  |  |  |  |  |  |
| pst                      |                                                                                                    | 🛅 <u>E</u> sci                 |  |  |  |  |  |  |  |  |  |  |
| ren                      | Configurazione Procedura                                                                                                    | a al D. Lgs. 118/2011          |  |  |  |  |  |  |  |  |  |  |
| eco<br>ret<br>tes<br>inv | Abilitando la procedura al nuovo ordinamento<br>D. Lgs. 118/2011 e s.m.i.<br>si avranno a disposizione tutte le funzionalità<br>del software per la gestione<br>dell'armonizzazione contabile |                                |  |  |  |  |  |  |  |  |  |  |
| Pre                      | Abilita la procedura alla Gestione dell'Armonizzazione SI<br>NO<br>SI<br>Premendo il tasto "Avanti" si procederà alla riclassificazione automatica dei capitoli di bilancio all'armonizzaz    |                                |  |  |  |  |  |  |  |  |  |  |
| Abilita Armoni           | zzazione                                                                                                    | 🕲 Indietro 🛛 Avanti 🎯 🛛 🚈 Fine |  |  |  |  |  |  |  |  |  |  |

Per attivare le funzioni dell'armonizzazione contabile eseguire la funzione "Avvio Armonizzazione con riclassificazione automatica" dal menù "Servizio" del modulo BASE.

Aprire il menù a tendina e selezionare la voce "SI"

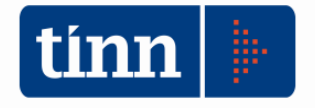

CONTABILITA' FINANZIARIA

| Esercizio: 2014 - Configurazione Aromizzazione                                                                                             |                                                                      |
|----------------------------------------------------------------------------------------------------|----------------------------------------------------------------------|
|                                                                                                    |                                                                      |
| Configurazione Procedura al D. Lgs.                                                                                                    | 118/2011                                                             |
| Abilitando la procedura al nuo<br>D. Lgs. 118/2011 e<br>si avranno a disposizione tutte<br>del software per la ge<br>dell'armonizzazione c | vo ordinamento<br>s.m.i.<br>e le funzionalità<br>estione<br>ontabile |
| Abilita la procedura alla Gestione dell'Armonizzazion                                                                                      | e SI 🔻                                                               |
| INFORMAZIONE                                                                                                    |                                                                      |
| Abilitazione armonizzazione contabile effettuata con successo!                                                                             | i capitoli di bilancio all'armonizzazione                            |
| Ok                                                                                                    |                                                                      |
| Abilita Armonizzazione                                                                                                    | 🚱 Indietro 🛛 Avanti 🚱 🖉 Fine                                         |

Da questo momento in poi è attivata la gestione armonizzata del sistema contabile.

N.B.: è possibile effettuare la riclassificazione sia dall'esercizio 2014 sia dall'esercizio 2015. Se un capitolo è presente in entrambi gli esercizi la sua classificazione secondo il D.Lgs 118/2011 in un esercizio, p.e.: 2014, comporterà l'aggiornamento anche nell'esercizio 2015 e viceversa.

#### **Attivazione Riclassificazione automatica**

Cliccando sul bottone "Avanti" si può scegliere se attivare la riclassificazione automatica in 2 passi:

| 🚥 Esercizio: 2014 - Richiesta attivazione Conversione automatica e corsi Armonizzazione 🗾 🔀 |                                                        |  |  |  |  |  |  |  |  |
|---------------------------------------------------------------------------------------------|--------------------------------------------------------|--|--|--|--|--|--|--|--|
| La riclassificazione automatica è ur                                                        | na funzione facoltativa attivabile su richiesta.       |  |  |  |  |  |  |  |  |
| Stampa l'offerta Riservata                                                                  | Compila il modulo e invia l'ordine direttamente a TINN |  |  |  |  |  |  |  |  |

- 1) Stampare l'offerta
- 2) Compilare il modulo per l'invio della conferma d'ordine a TINN

L'offerta è impostata in base a specifiche caratteristiche di ogni singolo ente.

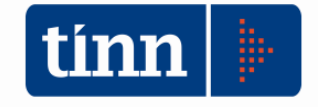

#### Fax-simile dell'offerta e modulo d'ordine

TINN SRL

Via G. De Vincentiis, snc 64100 Teramo (TE)

Partita IVA: IT00984390674

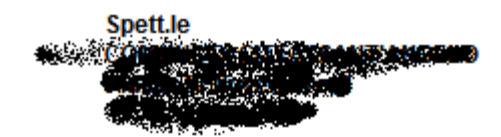

#### Oggetto: PROGETTO ACCOMPAGNAMENTO ARMONIZZAZIONE SISTEMA CONTABILE

II D.Lgs. n. 118/2011 modificato ed integrato dal D.Lgs n. 126/2014 prevede un'applicazione graduale della riforma contabile ed una entrata a regime nel corso dei prossimi due anni.

Per supportare e facilitare il cambiamento della gestione contabile, sulla base dell'esperienza maturata a partire dal 2012 presso vari ed eterogenei enti oltre al confronto continuo con il gruppo di lavoro del Ministero dell'Economia e delle Finanze, abbiamo predisposto un percorso di accompagnamento all'introduzione della Contabilità Armonizzata.

Per rispondere alle esigenze di coloro che saranno gli artefici del processo, abbiamo ritenuto di arricchire l'aggiornamento del software, con una serie di contenuti innovativi: seminari formativi teorico applicativi, video corsi, allestimento sul sito di un'apposita sezione denominata "Speciale Armonizzazione Contabile" che accompagnerà gli utenti nella fase di passaggio (formazione continua, schemi di bilancio, piano dei conti, glossari, circolari, eventi e seminari, servizi di supporto, ecc.).

Per usufruire del pacchetto completo dei servizi è sufficiente sottoscrivere il modulo d'ordine di seguito riportato.

#### **RIEPILOGO OFFERTA**

#### Descrizione servizi:

- Automatismi per la conversione dei capitoli al nuovo ordinamento contabile;
- Funzionalità applicative per la revisione dei residui;
- Funzionalità applicative per il riaccertamento straordinario dei residui e determinazione del fondo pluriennale vincolato;
- Video corsi con istruzioni operative;
- Nr. 2 seminari teorico-pratici che si terranno nel corso del 2015 propedeutici al riaccertamento straordinario dei residui, e all'adeguamento del nuovo regolamento di contabilità e preparazione del DUP;
- Forniture di lettere tipo, nuovo regolamento di contabilità, schemi tipo per l'adeguamento dei regolamenti;
- Fornitura di fascicoli teorici applicativi relativi ai vari adempimenti connessi alla contabilità armonizzata;
- Fornitura di circolari informative periodiche;
- Pubblicazione on-line normativa (TUEL, D.Lgs 118/2011 e modulistica, principi contabili, documenti Arconet, ecc.).

Imponibile: IVA 22 %: TOTALE:

Pagamento: 30 gg data fattura Consegna: all'ordine

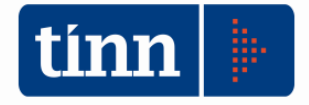

CONTABILITA' FINANZIARIA

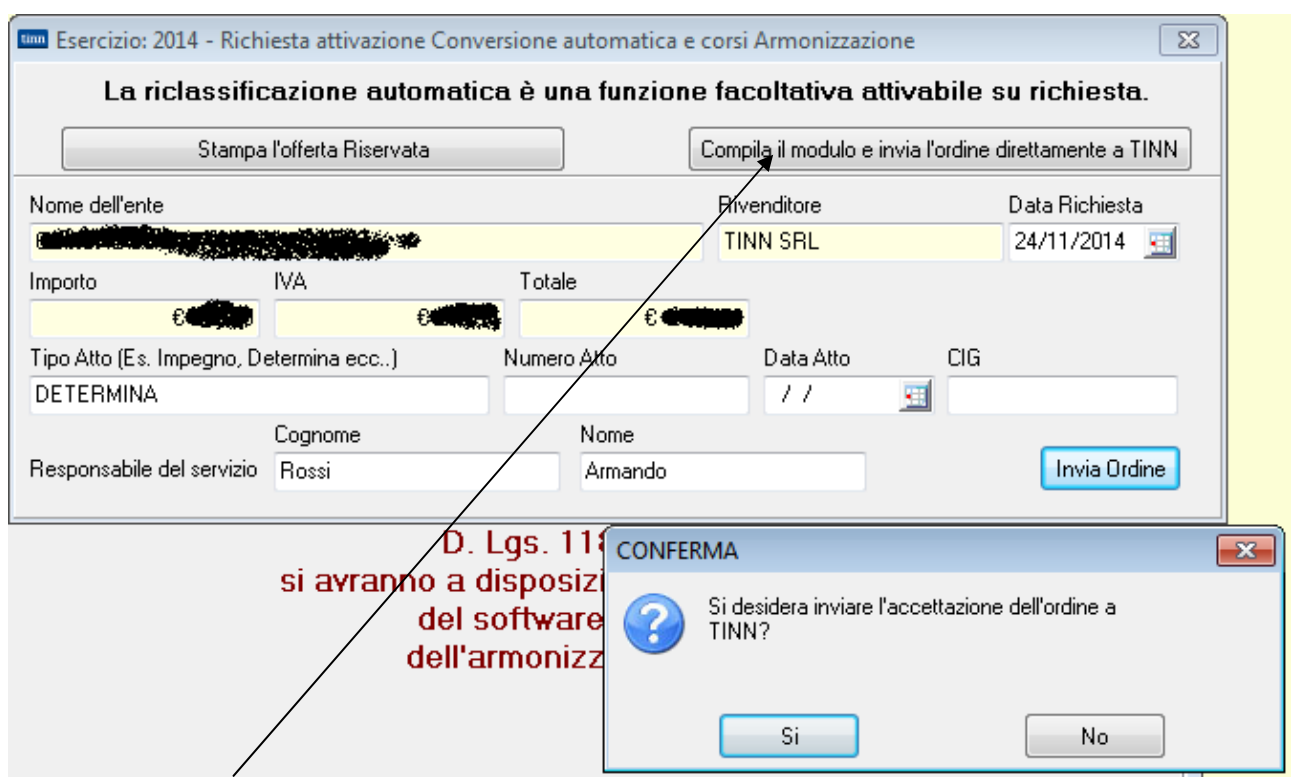

Cliccando sul bottone di compilazione si apre una maschera per l'inserimento dei dati di conferma d'ordine. L'accettazione dell'ordine permette l'attivazione alla riclassificazione automatica che avviene entro 3 giorni lavorativi a partire dal giorno successivo a quella dell'ordine.

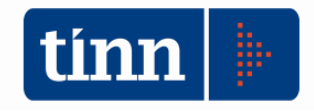

#### l nuovi menù

Dopo l'attivazione dell'armonizzazione vengono abilitati i nuovi menù sul modulo "BIL - Bilancio" e

| tinn         |                          |                                                                                                    |                                              |                      |       | GESTIONE BILA                                                                        | ANCI - Ordinan                        | nento Conta                    |
|--------------|--------------------------|----------------------------------------------------------------------------------------------------|----------------------------------------------|----------------------|-------|--------------------------------------------------------------------------------------|---------------------------------------|--------------------------------|
| Sistema      | Tabelle                  | Bilancio Concertato                                                                                      | Bilancio di Previsione                       | Certif. Bil. di Prev | v. Bi | lancio Pluriennale                                                                   | Variazioni di stan                    | z. Servizio                    |
| 2 3          | An                       | monizzazione                                                                                             |                                              | •                    |       | Titoli, tipologie, ca                                                                | ategorie                              |                                |
| capS<br>capE | Tit<br>Tit<br>Fui<br>Pro | oli di entrata, categorie,<br>oli di spesa, interventi, v<br>nzioni e servizi<br>ogrammi                 | , risorse, voci economicl<br>voci economiche | he                   |       | Titoli, macroaggre<br>Missioni, program<br>Classificazione CO<br>Piano dei Conti - F | gati<br>mi<br>IFOG<br>Finanziario     |                                |
|              | Int<br>Ris               | erv. CAPITOLI SPESA<br>orse CAPITOLI ENTRAT                                                              | A                                            | Ctrl+S<br>Ctrl+E     |       | Piano dei Conti - C<br>Piano dei Conti - S                                           | Conto Economico<br>Stato Patrimoniale |                                |
|              | Ap<br>Tip                | provazione Bilancio di<br>vi variazioni stanziamen                                                       | Previsione/Pluriennale<br>to                 |                      |       | Ricalcolo Importi<br>Previsioni di Bilano                                            | rio                                   | Bilai                          |
|              | No<br>No<br>No           | te su Bilanci - Entrate<br>te su Bilanci - Spese<br>te su Bilanci - Program<br>te su Bilanci - Intervent | mi                                           |                      |       | Crono Programma<br>Dati Aggiuntivi Bil<br>Stampe                                     | ancio                                 | . <mark>gs.</mark><br>▶ ne     |
|              | Sta                      | mpe tabelle di bilancio                                                                                  |                                              | •                    | 2102  | Costituzione del Fl<br>Altri trasferimenti co                                        | PV<br>rrenti dallo 3 2 - UT           | E. C.<br><mark>1 סט בוט</mark> |

#### sul modulo "FIN – Finanziaria"

| tinn                 |       |         |         |                   |                  |      | CONTA                                                        | SILITA' FINA                            | NZIAKI/  | 4 - (       | Ordin | amento Contabile                                                | D. Lgs. 267/2000  |  |  |  |
|----------------------|-------|---------|---------|-------------------|------------------|------|--------------------------------------------------------------|-----------------------------------------|----------|-------------|-------|-----------------------------------------------------------------|-------------------|--|--|--|
| Sistema              | Spesa | Entrata | Residui | Gestione di cassa | Distinte a Video | Stan | npe Fatture                                                  | Determine                               | Servizio | Fin         | estre | Aiuto                                                           |                   |  |  |  |
| 1 📑                  | BILA  | NCIO AP | PROVATO | DI                |                  |      | Stampe Bila                                                  | ncio                                    |          | : [         |       |                                                                 | ENTE DIMOSTRATIVO |  |  |  |
| insI<br>impe<br>insL |       |         |         |                   |                  |      | Situazione C<br>Situazione C<br>Albo benefic<br>Altre stampe | apitoii<br>reditore/Debit<br>:iari<br>: | ore      | •<br>•<br>• |       |                                                                 |                   |  |  |  |
| mand                 |       |         |         |                   |                  |      | Armonizzazi                                                  | one                                     |          | ۲           | R     | eiscrizioni movimenti                                           |                   |  |  |  |
| insM<br>st M         | M     |         |         |                   |                  |      |                                                              |                                         |          |             | Re    | Reiscrizione per capitolo e calcolo Fondo Pluriennale Vincolato |                   |  |  |  |
| et M<br>sa P         |       |         |         |                   |                  |      |                                                              |                                         |          |             |       |                                                                 |                   |  |  |  |
| dv Cl                |       |         |         |                   |                  |      |                                                              |                                         |          |             |       |                                                                 |                   |  |  |  |

e vengono attivati i nuovi dati da gestire.

Gli enti abilitati possono procedere ai passi successivi per la riclassificazione automatica dei capitoli. Gli altri enti, utilizzando le funzionalità predisposte, possono procedere alla riclassificazione manuale.

## La riclassificazione automatica

Dopo avere abilitato la "Gestione Armonizzata" si attiva il bottone "Avanti" che, premuto, effettuerà l'associazione dei capitoli con le nuove codifiche restituendo il numero di abbinamenti effettuati.

| Esercizio: 2014 - Configurazione Aromizzazione                                                                                                    |  |  |  |  |  |  |  |  |  |
|----------------------------------------------------------------------------------------------------|--|--|--|--|--|--|--|--|--|
| 🗎 <u>E</u> sci                                                                                                    |  |  |  |  |  |  |  |  |  |
| Associazione automatica delle Classificazioni di Bilancio D. Lgs. 118/2011                                                                            |  |  |  |  |  |  |  |  |  |
| Premendo "Avanti" la procedura effettuerà la riclassificazione dei capitoli di Bilancio<br>al D. Lgs. 118/2011, applicando i seguenti criteri:        |  |  |  |  |  |  |  |  |  |
| 1) Entrata - Titoli, Tipologie e Categorie "118" da Titoli Categorie e Voce Econ. "267"                                                               |  |  |  |  |  |  |  |  |  |
| 2) Spesa - Missioni e Programmi "118" da Funzioni e Servizi "267"                                                                                     |  |  |  |  |  |  |  |  |  |
| 3) Spesa - Titoli e Macroaggregati "118" da Titoli e Interventi "267"                                                                                 |  |  |  |  |  |  |  |  |  |
| 4) Piano dei conti Finanziario "118" dal Codice Siope predefinito sul Capitolo "267",<br>con controllo congruità con nuova classificazione funzionale |  |  |  |  |  |  |  |  |  |
|                                                                                                    |  |  |  |  |  |  |  |  |  |
| Riclassificazione 🚱 Indietro 🛛 🖓 Avanti 🚱 🖾 Fine                                                                                                    |  |  |  |  |  |  |  |  |  |

Procedendo con il bottone "Avanti" viene visualizzata la mappa di cui sopra per riassumere le riclassificazioni che verranno operate.

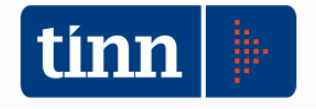

CONTABILITA' FINANZIARIA

| tinn | Esercizio: 2014 - Configurazione Aromizzazione                      |              | - • ×          |
|------|---------------------------------------------------------------------|--------------|----------------|
|      |                                                                     |              | 🛅 <u>E</u> sci |
|      | Risultato della Riclassificazione                                   |              |                |
|      | Capitoli di Bilancio:                                               | 2.652        |                |
|      | Capitoli riclassificati con nuovo codice funzionale al D. Lgs. 118: | 2.571        |                |
|      | Capitoli codificati nel Piano dei Conti Finanziario integrato:      | 2.190        |                |
|      |                                                                     |              |                |
|      |                                                                     |              |                |
| Stat | istica 📀 Ind                                                        | ietro Avanti | 🕲 🛛 者 Fine     |

Procedendo ancora si avvia il processo di riclassificazione automatica. Al termine viene visualizzato un resoconto della riclassificazione

N.B.: La riclassificazione automatica non risolve le associazioni al 100%. La bontà della riclassificazione automatica dipende in buona parte dalla corretta associazione dei capitoli ai codici SIOPE e da come, negli anni, è stato dettagliato il piano dei capitoli all'interno di ogni intervento nella classificazione del Dlgs 267/2000.

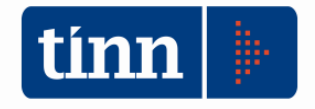

# Le tabelle per l'associazione

| tinn         |                                                                                                    |                                                                                                    |                                                   |                        |                                                                                              | GESTIONE BILA                                                                                                    | ANCI - Ordiname      | nto Co  |  |  |
|--------------|----------------------------------------------------------------------------------------------------|----------------------------------------------------------------------------------------------------|---------------------------------------------------|------------------------|----------------------------------------------------------------------------------------------|----------------------------------------------------------------------------------------------------|----------------------|---------|--|--|
| Sistema      | Tabelle                                                                                                    | Bilancio Concertato                                                                                                    | Bilancio di Previsione                            | Certif. Bil. di Prev.  | . В                                                                                          | ilancio Pluriennale                                                                                                    | Variazioni di stanz. | Servizi |  |  |
| 2 🔒          | Arr                                                                                                    | monizzazione                                                                                                    |                                                   | •                      |                                                                                              | Titoli, tipologie, ca                                                                                                    | itegorie             | - 1     |  |  |
| capS<br>capE | Tite<br>Tite<br>Fur<br>Pro<br>Inte<br>Ris                                                                                                    | oli di entrata, categorie<br>oli di spesa, interventi,<br>nzioni e servizi<br>ogrammi<br>erv. CAPITOLI SPESA<br>orse CAPITOLI ENTRAT | , risorse, voci economic<br>voci economiche<br>TA | he<br>Ctrl+S<br>Ctrl+E |                                                                                              | Titoli, macroaggregati<br>Missioni, programmi<br>Classificazione COFOG<br>Piano dei Conti - Finanziario<br>Piano dei Conti - Conto Economico<br>Piano dei Conti - Stato Patrimoniale |                      |         |  |  |
|              | Armonizzazione       Itioli di entrata, categorie, risorse, voci economiche         Titoli di spesa, interventi, voci economiche       Titoli, tipologie, categorie         Funzioni e servizi       Programmi         Programmi       Interv. CAPITOLI SPESA       Ctrl+S         Risorse CAPITOLI ENTRATA       Ctrl+E         Approvazione Bilancio di Previsione/Pluriennale       Riclassificazione Bilancio         Tipi variazioni stanziamento       Riclassificazione Bilancio         Note su Bilanci - Entrate       Note su Bilanci - Programmi         Note su Bilanci - Programmi       Dati Aggiuntivi Bilancio         Stampe       Stampe |                                                                                                    |                                                   |                        |                                                                                              |                                                                                                    |                      |         |  |  |
|              | Tip                                                                                                    | i variazioni stanziamen                                                                                                    | to                                                |                        |                                                                                              | Ricalcolo Importi                                                                                                    |                      | _       |  |  |
|              | No<br>No<br>No                                                                                                    | te su Bilanci - Entrate<br>te su Bilanci - Spese<br>te su Bilanci - Program<br>te su Bilanci - Interven                              | imi<br>ti                                         |                        | Ctrl+S Pian<br>Ctrl+E Pian<br>Ctrl+E Ricla<br>Rical<br>Prev<br>Cror<br>Dati<br>Starr<br>Cost | Dati Aggiuntivi Biland<br>Stampe                                                                                                    | ancio                | •       |  |  |
|              | Sta                                                                                                    | mpe tabelle di bilancio                                                                                                    | 1                                                 | •                      |                                                                                              | Costituzione del FI                                                                                                    | PV                   |         |  |  |

Il menù "Armonizzazione" contiene tutte le funzioni per la gestione dei codici della "Transazione elementare". In particolare:

#### Titoli-Tipologie-Categorie

| Image: Provide and Provide and Provide Andel Provide and Provide and Provide and Provide and Provide and Pr | Esercizio                                                                                                    | o: 2014 - Titoli, Tipologie, Categorie                                                                                       | ×  |
|----------------------------------------------------------------------------------------------------|----------------------------------------------------------------------------------------------------|----------------------------------------------------------------------------------------------------|----|
| Titoli         Descrizione         Tribilo zero per avanzo         Entrate correnti di natura tributaria, contributiva e perequativa         Trasferimenti correnti         Entrate correnti di natura tributaria         Entrate correnti di correnti         Entrate estratributarie         Tipologie         Tipologia         Descrizione         101       Imposte, tasse e proventi assimilati         102       Tributi destinati al finanziamento della sanità (solo per le Regioni)         103       Tributi devoluti e regolati alle autonomie speciali (solo per le Regioni)         104       Compartecipazioni di tributi         301       Fondi perequativi da Amministrazioni Centrali         Categorie         Categorie         Categoria         O Bescrizione         Imposta sostitutiva dell'IRPEF e dell'imposta di registro e di bollo sulle locazioni di immobili per finalità abitative (cedi 06         06       Imposta comunale sugli immobili (ICI)         16       Addizionale comunale IRPEF         23       Imposta sulle assicurazioni         24       Accias sul gasolio         33       Imposta sulle assicurazioni RC auto         40       Imposta di s                                                                                                    | 4                                                                                                    | ◆ ◆ ◆ ₩ ₩ C ♥ Ø Ø Ø Q Q Q Q                                                                                                  | E  |
| Descrizione         Titolo zero per avanzo         Eritate correnti di natura tributaria, contributiva e perequativa         Trasferimenti correnti         Entrate extratributarie         Tipologie         Tipologie         Categoria         Categoria         Categoria         Descrizione         Categoria         Imposta sostitutiva dell'IRPEF e dell'imposta di registro e di bollo sulle locazioni di immobili per finalità abitative (cedi         Descrizione         <td colspan="</th> <th></th> <th>Titoli</th> <th>-</th>                                                                                                    |                                                                                                    | Titoli                                                                                                    | -  |
| Titolo zero per avanzo Entrate correnti di natura tributaria, contributiva e perequativa Trasferimenti correnti Entrate extratributarie                                                                                                    | Descrizior                                                                                                    | ne                                                                                                    | 15 |
| Entrate correnti di natura tributaria, contributiva e perequativa Trasferimenti correnti Entrate extratributarie                                                                                                    | Titolo zero                                                                                                    | o per avanzo                                                                                                    | -  |
| Trasterimenti correnti Entrate extratributarie                                                                                                    | Entrate co                                                                                                    | orrenti di natura tributaria, contributiva e pereguativa                                                                     | Ē  |
| Entrate extratributarie                                                                                                    | Trasferime                                                                                                    | enti correnti                                                                                                    |    |
| Tipologia         Tipologia         101       Imposte, tasse e proventi assimilati         102       Tributi destinati al finanziamento della sanità (solo per le Regioni)         103       Tributi devoluti e regolati alle autonomie speciali (solo per le Regioni)         104       Compartecipazioni di tributi         301       Fondi perequativi da Amministrazioni Centrali         Categoria         Categoria         Descrizione         Categoria         Descrizione         Categoria         Descrizione         Odde Imposta sostitutiva dell'IRPEF e dell'imposta di registro e di bollo sulle locazioni di immobili per finalità abitative (cedi 06         Imposta comunale sugli immobili (ICI)         16       Addizionale comunale IRPEF         23       Imposta sulle assicurazioni         23       Accias sulle assicurazioni RC auto         40       Imposta di iscrizione al pubblico registro automobilistico (PRA)         41       Imposta di soggiorno                                                                                                    | Entrate ex                                                                                                    | xtratributarie                                                                                                    |    |
| Tipologie         Tipologia       Descrizione         101       Imposte, tasse e proventi assimilati         102       Tributi destinati al finanziamento della sanità (solo per le Regioni)         103       Tributi devoluti e regolati alle autonomie speciali (solo per le Regioni)         104       Compartecipazioni di tributi         301       Fondi perequativi da Amministrazioni Centrali         Categorie         Categoria         Descrizione       *         Categoria         Descrizione       *         Ostrizione         Ostrizione         Categoria         Descrizione       *         Ostrizione         Ostrizione         Ostrizione         Ostrizione         Ostrizione         Ostrizione         Ostrizione         Ostrizione         Ostrizione         Ostrizione         Ostrizione         Ostrizione         Ostrizione         Ostrizione         Ostrizione                                                                                                    | (                                                                                                    |                                                                                                    |    |
| Tipologia Descrizione         101       Imposte, tasse e proventi assimilati         102       Tributi destinati al finanziamento della sanità (solo per le Regioni)         103       Tributi devoluti e regolati alle autonomie speciali (solo per le Regioni)         104       Compartecipazioni di tributi         301       Fondi perequativi da Amministrazioni Centrali         Categorie         Categoria         Categoria         Descrizione         Categoria         Imposta sostitutiva dell'IRPEF e dell'imposta di registro e di bollo sulle locazioni di immobili per finalità abitative (cedi         D6         Imposta comunale sugli immobili (ICI)         16       Addizionale comunale IRPEF         23       Imposta sulle assicurazioni         29       Accisa sul gasolio         39       Imposta di iscrizione al pubblico registro automobilistico (PRA)         41       Imposta di soggiorno                                                                                                    |                                                                                                    | Tipologie                                                                                                    |    |
| 101       Imposte, tasse e proventi assimilati         102       Tributi destinati al finanziamento della sanità (solo per le Regioni)         103       Tributi devoluti e regolati alle autonomie speciali (solo per le Regioni)         104       Compartecipazioni di tributi         301       Fondi perequativi da Amministrazioni Centrali         Categorie         Categorie         Categoria         Descrizione         Imposta sostitutiva dell'IRPEF e dell'imposta di registro e di bollo sulle locazioni di immobili per finalità abitative (cede         06       Imposta comunale sugli immobili (ICI)         16       Addizionale comunale IRPEF         23       Imposta sulle assicurazioni         29       Accisa sul gasolio         39       Imposta di iscrizione al pubblico registro automobilistico (PRA)         41       Imposta di soggiorno                                                                                                    | Tipologia                                                                                                    | Descrizione                                                                                                    |    |
| 102       Tributi destinati al finanziamento della sanità (solo per le Regioni)         103       Tributi devoluti e regolati alle autonomie speciali (solo per le Regioni)         104       Compartecipazioni di tributi         301       Fondi perequativi da Amministrazioni Centrali         Categorie         Categoria         Descrizione         03       Imposta sostitutiva dell'IRPEF e dell'imposta di registro e di bollo sulle locazioni di immobili per finalità abitative (cede         06       Imposta comunale sugli immobili (ICI)         16       Addizionale comunale IRPEF         23       Imposta sulle assicurazioni         29       Accisa sul gasolio         39       Imposta di iscrizione al pubblico registro automobilistico (PRA)         41       Imposta di soggiorno                                                                                                    | 101                                                                                                    | Imposte, tasse e proventi assimilati                                                                                         | [  |
| 103       Tributi devoluti e regolati alle autonomie speciali (solo per le Regioni)         104       Compartecipazioni di tributi         301       Fondi perequativi da Amministrazioni Centrali         Categorie         Categoria         Descrizione         Categoria         Descrizione         Ostet autonomic speciali (solo per le Regioni)         Ostet autonomic per equativi da Amministrazioni Centrali         Categoria         Descrizione         Categoria         Ostet autonomic per prina         Imposta sostitutiva dell'IRPEF e dell'imposta di registro e di bollo sulle locazioni di immobili per finalità abitative (cede         06       Imposta comunale sugli immobili (ICI)         16       Addizionale comunale IRPEF         23       Imposta sulle assicurazioni         29       Accisa sul gasolio         39       Imposta di iscrizione al pubblico registro automobilistico (PRA)         41       Imposta di soggiorno                                                                                                    | 102                                                                                                    | Tributi destinati al finanziamento della sanità (solo per le Regioni)                                                        |    |
| 104       Compartecipazioni di tributi         301       Fondi perequativi da Amministrazioni Centrali         Categoria         Categoria         Imposta sostitutiva dell'IRPEF e dell'imposta di registro e di bollo sulle locazioni di immobili per finalità abitative (cedu         06       Imposta comunale sugli immobili (ICI)         16       Addizionale comunale IRPEF         23       Imposta sulle assicurazioni         29       Accisa sul gasolio         39       Imposta di iscrizione al pubblico registro automobilistico (PRA)         41       Imposta di soggiorno                                                                                                    | 103                                                                                                    | Tributi devoluti e regolati alle autonomie speciali (solo per le Regioni)                                                    |    |
| 301       Fondi perequativi da Amministrazioni Centrali         Categoria         Categoria         Imposta sostitutiva dell'IRPEF e dell'imposta di registro e di bollo sulle locazioni di immobili per finalità abitative (cedu         06       Imposta comunale IRPEF         23       Imposta sulle assicurazioni         29       Accisa sul gasolio         39       Imposta di iscrizione al pubblico registro automobilistico (PRA)         41       Imposta di soggiorno                                                                                                    | 104                                                                                                    | Compartecipazioni di tributi                                                                                                 |    |
| Categoria         Categoria         Categoria         OS         Imposta sostitutiva dell'IRPEF e dell'imposta di registro e di bollo sulle locazioni di immobili per finalità abitative (cedere della della de                                                                                                    | 301                                                                                                    | Fondi pereguativi da Amministrazioni Centrali                                                                                | 1  |
| Categoria         Categoria         Categoria         Imposta sostitutiva dell'IRPEF e dell'imposta di registro e di bollo sulle locazioni di immobili per finalità abitative (cede         06       Imposta municipale propria         08       Imposta comunale sugli immobili (ICI)         16       Addizionale comunale IRPEF         23       Imposta sulle assicurazioni         29       Accisa sul gasolio         39       Imposta sulle assicurazioni RC auto         40       Imposta di iscrizione al pubblico registro automobilistico (PRA)         41       Imposta di soggiorno                                                                                                    | •                                                                                                    | •                                                                                                    | ĝ. |
| Categoria       Descrizione         03       Imposta sostitutiva dell'IRPEF e dell'imposta di registro e di bollo sulle locazioni di immobili per finalità abitative (cede         06       Imposta comunale propria         08       Imposta comunale sugli immobili (ICI)         16       Addizionale comunale IRPEF         23       Imposta sulle assicurazioni         29       Accisa sul gasolio         39       Imposta di iscrizione al pubblico registro automobilistico (PRA)         41       Imposta di soggiorno                                                                                                    |                                                                                                    | Categorie                                                                                                    |    |
| 03       Imposta sostitutiva dell'IRPEF e dell'imposta di registro e di bollo sulle locazioni di immobili per finalità abitative (cedi         06       Imposta municipale propria         08       Imposta comunale sugli immobili (ICI)         16       Addizionale comunale IRPEF         23       Imposta sulle assicurazioni         29       Accisa sul gasolio         39       Imposta sulle assicurazioni RC auto         40       Imposta di iscrizione al pubblico registro automobilistico (PRA)         41       Imposta di soggiorno                                                                                                    | Categoria                                                                                                    | Descrizione                                                                                                    | T  |
| 06       Imposta municipale propria         08       Imposta comunale sugli immobili (ICI)         16       Addizionale comunale IRPEF         23       Imposta sulle assicurazioni         29       Accisa sul gasolio         39       Imposta sulle assicurazioni RC auto         40       Imposta di iscrizione al pubblico registro automobilistico (PRA)         41       Imposta di soggiorno                                                                                                    | 03                                                                                                    | Imposta sostitutiva dell'IRPEF e dell'imposta di registro e di bollo sulle locazioni di immobili per finalità abitative (cer | Je |
| 08       Imposta comunale sugli immobili (ICI)         16       Addizionale comunale IRPEF         23       Imposta sulle assicurazioni         29       Accisa sul gasolio         39       Imposta sulle assicurazioni RC auto         40       Imposta di iscrizione al pubblico registro automobilistico (PRA)         41       Imposta di soggiorno                                                                                                    | 06                                                                                                    | Imposta municipale propria                                                                                                   |    |
| 16       Addizionale comunale IRPEF         23       Imposta sulle assicurazioni         29       Accisa sul gasolio         39       Imposta sulle assicurazioni RC auto         40       Imposta di iscrizione al pubblico registro automobilistico (PRA)         41       Imposta di soggiorno                                                                                                    | 08                                                                                                    | Imposta comunale sugli immobili (ICI)                                                                                        |    |
| 23       Imposta sulle assicurazioni         29       Accisa sul gasolio         39       Imposta sulle assicurazioni RC auto         40       Imposta di iscrizione al pubblico registro automobilistico (PRA)         41       Imposta di soggiorno                                                                                                    | 16                                                                                                    | Addizionale comunale IRPEF                                                                                                   |    |
| 29       Accisa sul gasolio         39       Imposta sulle assicurazioni RC auto         40       Imposta di iscrizione al pubblico registro automobilistico (PRA)         41       Imposta di soggiorno                                                                                                    | 23                                                                                                    | Imposta sulle assicurazioni                                                                                                  |    |
| 39       Imposta sulle assicurazioni RC auto         40       Imposta di iscrizione al pubblico registro automobilistico (PRA)         41       Imposta di soggiorno                                                                                                    | 29                                                                                                    | Accisa sul gasolio                                                                                                    |    |
| 40     Imposta di iscrizione al pubblico registro automobilistico (PRA)       41     Imposta di soggiorno                                                                                                    | 39                                                                                                    | Imposta sulle assicurazioni RC auto                                                                                          |    |
| 41 Imposta di soggiorno                                                                                                    | 40                                                                                                    | Imposta di iscrizione al pubblico registro automobilistico (PRA)                                                             |    |
| •                                                                                                    | 41                                                                                                    | Imposta di soggiorno                                                                                                    |    |
|                                                                                                    | Image: 1 million of the second second sec | •                                                                                                    | ř. |
|                                                                                                    | -                                                                                                    |                                                                                                    |    |

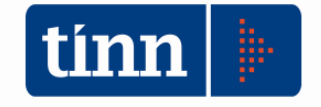

# Missioni e Programmi

| Esero  | izio: 2014 - Missioni, Programmi                                |              |  |  |  |  |  |  |  |  |  |  |
|--------|-----------------------------------------------------------------|--------------|--|--|--|--|--|--|--|--|--|--|
| i\$ \$ | ▶ ◆ ◆ ◆ ₩ ₩ C <b>\$</b> Ø Ø Ø Q Q                               | 🛅 Esci 餐     |  |  |  |  |  |  |  |  |  |  |
| Have   | Missioni                                                        |              |  |  |  |  |  |  |  |  |  |  |
| Missio | ne Descrizione                                                  | *            |  |  |  |  |  |  |  |  |  |  |
| 00     | Missione zero per disavanzo                                     |              |  |  |  |  |  |  |  |  |  |  |
| ► 01   | Servizi istituzionali, generali e di gestione                   |              |  |  |  |  |  |  |  |  |  |  |
| 02     | Giustizia                                                       |              |  |  |  |  |  |  |  |  |  |  |
| 03     | Ordine pubblico e sicurezza                                     |              |  |  |  |  |  |  |  |  |  |  |
| 04     | Istruzione e diritto allo studio                                |              |  |  |  |  |  |  |  |  |  |  |
| 05     | Tutela e valorizzazione dei beni e attività culturali           | -            |  |  |  |  |  |  |  |  |  |  |
| 06     | Politiche giovanili, sport e tempo libero                       |              |  |  |  |  |  |  |  |  |  |  |
| 07     | Turismo                                                         |              |  |  |  |  |  |  |  |  |  |  |
| 08     | Assetto del territorio ed edilizia abitativa                    |              |  |  |  |  |  |  |  |  |  |  |
| 09     | Sviluppo sostenibile e tutela del territorio e dell'ambiente    |              |  |  |  |  |  |  |  |  |  |  |
| 10     | Trasporti e diritto alla mobilità                               |              |  |  |  |  |  |  |  |  |  |  |
| 11     | Soccorso civile                                                 |              |  |  |  |  |  |  |  |  |  |  |
| 12     | Diritti sociali, politiche sociali e famiglia                   |              |  |  |  |  |  |  |  |  |  |  |
| 13     | Tutela della salute                                             |              |  |  |  |  |  |  |  |  |  |  |
| 14     | Sviluppo economico e competitività                              |              |  |  |  |  |  |  |  |  |  |  |
| 15     | 'olitiche per il lavoro e la formazione professionale           |              |  |  |  |  |  |  |  |  |  |  |
| 16     | Agricoltura, politiche agroalimentari e pesca                   |              |  |  |  |  |  |  |  |  |  |  |
| 17     | Energia e diversificazione delle fonti energetiche              |              |  |  |  |  |  |  |  |  |  |  |
| 18     | Relazioni con le altre autonomie territoriali e locali          | -            |  |  |  |  |  |  |  |  |  |  |
| 19     | Relazioni internazionali                                        |              |  |  |  |  |  |  |  |  |  |  |
| 20     | Fondi da ripartire                                              |              |  |  |  |  |  |  |  |  |  |  |
| 50     | Debito pubblico                                                 |              |  |  |  |  |  |  |  |  |  |  |
| 60     | Anticipazioni finanziarie                                       |              |  |  |  |  |  |  |  |  |  |  |
| •      |                                                                 | •            |  |  |  |  |  |  |  |  |  |  |
|        | Programmi                                                       |              |  |  |  |  |  |  |  |  |  |  |
| Progra | mma Descrizione                                                 | ×            |  |  |  |  |  |  |  |  |  |  |
| ▶ 01   | Organi istituzionali                                            |              |  |  |  |  |  |  |  |  |  |  |
| 02     | Segreteria generale                                             |              |  |  |  |  |  |  |  |  |  |  |
| 03     | Gestione economica, finanziaria, programmazione, provveditorato |              |  |  |  |  |  |  |  |  |  |  |
| 04     | Gestione delle entrate tributarie e servizi fiscali             |              |  |  |  |  |  |  |  |  |  |  |
| 05     | Gestione dei beni demaniali e patrimoniali                      |              |  |  |  |  |  |  |  |  |  |  |
| 06     | Ufficio tecnico                                                 |              |  |  |  |  |  |  |  |  |  |  |
| 07     | Elezioni e consultazioni popolari - Anagrafe e stato civile     |              |  |  |  |  |  |  |  |  |  |  |
| 08     | Statistica e sistemi informativi                                |              |  |  |  |  |  |  |  |  |  |  |
| 09     | Tecnico-amministrativa agli enti locali                         |              |  |  |  |  |  |  |  |  |  |  |
| 10     | Risorse umane                                                   |              |  |  |  |  |  |  |  |  |  |  |
| 11     | Altri servizi generali                                          |              |  |  |  |  |  |  |  |  |  |  |
| -      |                                                                 | , 7          |  |  |  |  |  |  |  |  |  |  |
| D N    | uovo E8 🛛 🔊 Modifica E5 🛛 🐼 Cancella E6 🛛 🐼 Salva E9            | 🗳 Annulla E7 |  |  |  |  |  |  |  |  |  |  |
|        |                                                                 |              |  |  |  |  |  |  |  |  |  |  |

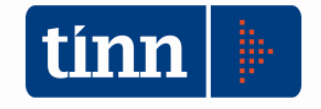

# Titoli e Macroaggregati

| tim | Eser      | cizio: 20                 | 14 - T  | itoli, I | Macro           | baggr    | egati   | i          |      |        |       |          |              |        |      |      |   |   |                |       | × |
|-----|-----------|---------------------------|---------|----------|-----------------|----------|---------|------------|------|--------|-------|----------|--------------|--------|------|------|---|---|----------------|-------|---|
| k   | • 4       | *                         | 4       | ₩        | s≱i             | œ        | ∕∕∔     |            | 4    | ž <    | 2     | æ        | Q.1          |        |      |      |   | 4 | 🛅 E:           | sci 🧯 |   |
|     |           |                           |         |          |                 |          |         |            |      |        | Tite  | oli      |              |        |      |      |   |   |                |       |   |
|     | Titolo    | Descriz                   | ione    |          |                 |          |         |            |      |        |       |          |              |        |      |      |   |   |                |       | - |
|     | 0         | Titolo zero per disavanzo |         |          |                 |          |         |            |      |        |       |          |              |        |      |      |   |   |                |       |   |
| Þ   | 1         | Spese correnti            |         |          |                 |          |         |            |      |        |       |          |              |        |      |      |   |   |                |       |   |
| Ц   | 2         | Spese                     | n cont  | o capi   | tale            |          |         |            |      |        |       |          |              |        |      |      |   |   |                |       |   |
| Ц   | 3         | Spese                     | per inc | remen    | to di a         | ttività  | finan:  | ziarie     |      |        |       |          |              |        |      |      |   |   |                |       | - |
| Ц   | 4         | Rimbor                    | so pres | stiti    |                 |          |         |            |      |        |       |          |              |        |      |      |   |   |                |       |   |
| Ц   | 5         | Chiusu                    | a Antio | cipazio  | ni rice         | vute c   | la isti | tuto te    | sor  | iere/c | assie | re       |              |        |      |      |   |   |                |       |   |
|     | 7         | Spese                     | per co  | nto ter: | zi e pa         | rtite d  | giro    |            |      |        |       |          |              |        |      |      |   |   |                |       | Ŧ |
| -   |           |                           |         |          |                 |          |         |            |      |        |       |          |              |        |      |      |   |   |                |       |   |
| -   |           |                           |         |          |                 |          |         |            |      | Мас    | nan   | are      | nati         |        |      |      |   |   |                |       | _ |
|     | Macri     | oaddred                   | ato D   | escrizi  | one             |          |         |            |      |        |       | <b>.</b> | <b>_</b>     |        | <br> | <br> |   |   |                |       |   |
| F   | 01        | 333                       | B       | edditi ( | da lavi         | oro dir  | ende    | ente       | -    |        |       | -        |              |        | <br> | <br> | - |   |                |       |   |
| H   | 02        |                           | In      | nposte   | e tass          | ;eac     | arico   | dell'er    | nte  |        |       |          |              |        |      |      |   |   |                |       |   |
| Г   | 03        |                           | A       | cquista  | di be           | nie s    | ervizi  |            |      |        |       |          |              |        |      |      |   |   |                |       |   |
| Г   | 04        |                           | Т       | rasferir | menti d         | corren   | ti      |            |      |        |       |          |              |        |      |      |   |   |                |       |   |
|     | 05        |                           | Т       | rasferir | menti o         | di tribu | ti (sol | o per l    | le R | legior | i)    |          |              |        |      |      |   |   |                |       |   |
|     | 06        |                           | F       | ondi pe  | erequa          | ativi (s | olo pe  | er le R    | egi  | oni)   |       |          |              |        |      |      |   |   |                |       |   |
|     | 07        |                           | lr      | iteressi | i passi         | vi       |         |            |      |        |       |          |              |        |      |      |   |   |                |       |   |
|     | 08        |                           | A       | ltre spe | ese pe          | r redd   | iti da  | capita     | ale  |        |       |          |              |        |      |      |   |   |                |       |   |
|     | 09        |                           | B       | imbors   | i e pos         | ste co   | rettiv  | e delle    | e er | ntrate |       |          |              |        |      |      |   |   |                |       |   |
|     | 10        |                           | A       | ltre spe | ese co          | rrenti   |         |            |      |        |       |          |              |        |      |      |   |   |                |       | Ŧ |
| -   |           |                           |         |          |                 |          |         |            |      |        |       |          |              |        |      |      |   |   |                | •     |   |
|     | <u> }</u> | <u>N</u> uovo F           | 8       | D        | <u>1</u> odific | a F5     |         | 🗞 <u>c</u> | anc  | ella F | 6     |          | ⊘ <u>}</u> a | lva F9 |      |      |   | 9 | A <u>n</u> nul | la F7 | , |

# **Classificazione COFOG**

| tini | Es                                                                                  | ercizi      | io: 2 | 014 - 0  | Classif  | icazio         | one Cof    | og     |               |             |            |    |          |         |  | - • •                 |  |
|------|-------------------------------------------------------------------------------------|-------------|-------|----------|----------|----------------|------------|--------|---------------|-------------|------------|----|----------|---------|--|-----------------------|--|
| ŀ    | <b>4</b>                                                                            |             | 4     | 4        | ₩        | s≱i            | æ.         | ∕≉     |               | <i>\$</i> _ | $\diamond$ | 5  | Q        |         |  | 2                     |  |
|      |                                                                                     |             |       |          |          |                |            |        | C             | ofog        |            |    |          | -       |  |                       |  |
|      | Col                                                                                 | fog         |       | Descri   | zione    |                |            |        |               |             |            |    |          |         |  | •                     |  |
|      | 01.1 Organi esecutivi e legislativi, attività finanziarie e fiscali e affari esteri |             |       |          |          |                |            |        |               |             |            |    |          |         |  |                       |  |
|      | 01.                                                                                 | 2           |       | Aiuti e  | conom    | iici inte      | ernazion   | ali    |               |             |            |    |          |         |  |                       |  |
|      | 01.                                                                                 | 3           |       | Servizi  | i genei  | ali            |            |        |               |             |            |    |          |         |  |                       |  |
|      | 01.                                                                                 | 6           |       | Serviz   | i pubbl  | ici ger        | herali n.a | a.c.   |               |             |            |    |          |         |  |                       |  |
|      | 01.                                                                                 | 7           |       | Transa   | azioni r | elative        | e al debi  | ito pu | bblic         | 0           |            |    |          |         |  |                       |  |
|      | 01.8 Trasferimenti a carattere generale tra diversi livelli di amministrazione      |             |       |          |          |                |            |        |               |             |            |    |          |         |  |                       |  |
|      | 03.1 Servizi di polizia                                                             |             |       |          |          |                |            |        |               |             |            |    |          |         |  |                       |  |
|      | 03.                                                                                 | 2           |       | Serviz   | i antino | cendic         | )          |        |               |             |            |    |          |         |  |                       |  |
|      | 03.                                                                                 | 3           |       | Tribun   | ali      |                |            |        |               |             |            |    |          |         |  |                       |  |
|      | 03.                                                                                 | 6           |       | Ordine   | pubbl    | ico e :        | sicurezz   | a n.a  | I.C.          |             |            |    |          |         |  |                       |  |
|      | 04.                                                                                 | 1           |       | Affari g | jenera   | li ecor        | nomici, a  | comm   | nercia        | lie de      | l lavo     | ro |          |         |  |                       |  |
|      | 04.                                                                                 | 2           |       | Agrico   | ltura, s | ilvicol        | tura, pe   | sca e  | e caco        | cia         |            |    |          |         |  |                       |  |
|      | 04.                                                                                 | 3           |       | Combu    | ustibili | ed ene         | ergia      |        |               |             |            |    |          |         |  |                       |  |
|      | 04.                                                                                 | 4           |       | Attività | a estral | tive, r        | nanifattu  | uriere | ed e          | dilizie     |            |    |          |         |  |                       |  |
|      | 04.                                                                                 | 5           |       | Traspo   | orti     |                |            |        |               |             |            |    |          |         |  |                       |  |
|      | 04.                                                                                 | 6           |       | Comur    | nicazio  | ni             |            |        |               |             |            |    |          |         |  |                       |  |
|      | 04.                                                                                 | 7           |       | Altri se | ttori    |                |            |        |               |             |            |    |          |         |  |                       |  |
|      | _                                                                                   | _           |       |          |          |                |            |        |               |             |            |    |          |         |  | -                     |  |
|      |                                                                                     |             |       |          |          |                |            |        |               |             |            |    |          |         |  | •                     |  |
|      | Ņ                                                                                   | <u>N</u> uo | vo I  | -8       | D        | <u>M</u> odifi | ba F5      | 2      | <u>ір С</u> а | ancella     | a F6       |    | <u> </u> | alva F9 |  | 🤊 A <u>n</u> nulla F7 |  |

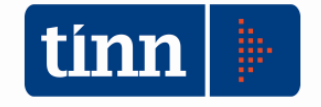

# Piano dei conti finanziario

| tinn | Ese                                                        | ercizio             |              | 3                        |                    |                            |                    |                      |                       |                                  |   |
|------|------------------------------------------------------------|---------------------|--------------|--------------------------|--------------------|----------------------------|--------------------|----------------------|-----------------------|----------------------------------|---|
| N    | -                                                          | **                  | 4            | 4                        | - 4                | : @ ×                      | Ø. <               |                      | يها له                | 🛅 Esci                           |   |
| P    | DCI                                                        | Finanzi             | iario        |                          |                    |                            |                    |                      |                       |                                  |   |
|      | Piano dei conti - Finanziario                              |                     |              |                          |                    |                            |                    |                      |                       |                                  |   |
|      | æ                                                          | Cerca               | a nel F      | <sup>2</sup> iano dei    | Conti              | ]                          |                    |                      |                       |                                  |   |
| E    | =)- F                                                      | <sup>p</sup> iano d | lei Co       | nti - Finar              | nziario            |                            |                    |                      |                       | 2                                | ~ |
|      | l                                                          | ₽ E -               | 1 - Er       | itrate cor               | renti c            | li natura tri              | ibutaria,          | contributiva e p     | erequativa            |                                  |   |
|      |                                                            |                     | E - 1.       | 07 - 10b                 | uti<br>di serv     |                            |                    |                      |                       |                                  |   |
|      | E - 2 - Trasterimenti correnti                             |                     |              |                          |                    |                            |                    |                      |                       |                                  |   |
|      | Î                                                          | ΞĒ-                 | 3 - Er       | itrate extr              | ratribu            | tarie                      |                    |                      |                       |                                  |   |
|      | 1                                                          | ÷. E -              | 4 - Er       | itrate in c              | onto i             | capitale                   |                    |                      |                       |                                  |   |
|      | 1                                                          | ÷ E -               | 5 - Er       | itrate da                | riduzio            | one di attiv               | /ità finar         | nziarie              |                       |                                  |   |
|      | 1                                                          | <u>т</u> Е - I      | 6 - Ac       | censione                 | e Pres             | titi                       |                    |                      |                       |                                  |   |
|      | 1                                                          | <u>э</u> Е -        | 7 - An       | iticipazioi              | ni da i            | stituto teso               | oriere/c           | assiere              |                       |                                  |   |
|      | 1                                                          | Ð E -               | 9 - En       | itrate per               | conto              | ) terzi e pa               | artite di g        | giro                 |                       |                                  |   |
|      |                                                            | - 5-<br>            | 1 - Sp       | O1 Do-                   | enti<br>Laisti a s | lavara di                  |                    | 1275                 |                       |                                  |   |
|      |                                                            |                     | コー1.<br>南. 9 | .1010                    | 1010 0a<br>11 - Re | a lavoro ul<br>atribuzioni | penden<br>lorde    | le                   |                       |                                  |   |
|      |                                                            |                     |              | - 1.01.0                 | 12 - Co            | ntributi so                | ciali a c          | arico dell'ente      |                       |                                  | 1 |
|      |                                                            |                     | - 1          | ≟-S-1.i                  | 01.02              | 01 - Contr                 | ributi so          | ciali effettivi a ca | rico dell'ente        |                                  |   |
|      |                                                            |                     |              | s                        | - 1.01             | .02.01.00                  | 11 - Con           | tributi obbligatori  | per il personale      |                                  |   |
|      |                                                            |                     |              | - S                      | - 1.01             | .02.01.00                  | 12 - Con           | tributi previdenza   | a complementare       |                                  |   |
|      |                                                            |                     |              | S                        | - 1.01             | .02.01.00                  | 13 - Con           | tributi per indenn   | iità di fine rapporto | 0                                |   |
|      |                                                            |                     |              | S                        | - 1.01             | .02.01.99                  | 19 - Altri         | contributi sociali   | effettivi n.a.c.      |                                  |   |
|      |                                                            |                     | 0.1          | ⊕-S-1.I<br>00-I          | 01.02              | 02 - Contr                 | ibuti so           | ciali figurativi     |                       |                                  |   |
|      |                                                            |                     | 0.1          | 02 - Impi                | oste e<br>uisto i  | (asse a c<br>Hibania a     | arico de<br>arvizi | ell'ente             |                       |                                  |   |
|      |                                                            | (E)<br>(E)          | 5-1          | 03 - Acq<br>04 - Tras    | sterime            | u peri e s<br>enti corren  | ervizi<br>iti      |                      |                       |                                  |   |
|      |                                                            |                     | S - 1.       | 05 - Tras                | sferime            | enti di tribu              | ati                |                      |                       |                                  |   |
|      |                                                            | ÷.                  | S - 1.       | 06 - Fon                 | di per             | equativi                   |                    |                      |                       |                                  |   |
|      |                                                            | ÷.                  | S - 1.       | 07 - Inte                | ressi p            | assivi                     |                    |                      |                       |                                  |   |
|      |                                                            | ±.                  | S - 1.       | 08 - Altre               | e spes             | e per redo                 | liti da ca         | apitale              |                       |                                  | - |
|      |                                                            | ±.                  | S - 1.       | 09 - Rim                 | borsi e            | e poste co                 | rrettive           | delle entrate        |                       |                                  |   |
|      |                                                            | ±.                  | S - 1.       | 10 - Altre               | e spes             | e correnti                 |                    |                      |                       |                                  |   |
|      | 1                                                          | 1-5-<br>1-0-        | 2-5p<br>5 c- | iese in co<br>ioso por i | onto c             | apitale<br>vonto ottivi    | it's firste        |                      |                       |                                  | - |
| -    | -                                                          | *!" J ·             | 3.30         | iese per i               | ncren              | Capito                     | oli coll           | egati al Piano       | dei conti - Fin       | anziario                         | - |
|      | Tit.                                                       | Tipol               | Cat          | Cap.                     | Art                | Res. Pres                  | sunto              | Prev. Comp.          | Prev. Cassa           | Descrizione                      |   |
| F    | 2                                                          | 101                 | 02           | 1520                     | 1                  | £1!                        | 500.00             | £000                 | €1500.00              | CONTRIB REGIONALE PER INIZIATIVE |   |
| -    | 2                                                          | 101                 | 02           | 1530                     | 1                  | া বিষ                      | €0.00              | € 102 000 00         | € 102.000.00          | CONTRIB.REG.LE ELIMINAZ BARR AR  |   |
| -    | 2                                                          | 101                 | 02           | 1540                     | া                  | € 55 (                     | 000.00             | € 55 000 00          | € 55,000,00           | CONTRIB.REG.LE PER LIBICA E SPET |   |
|      | 2                                                          | 101                 | 02           | 1550                     | ાં                 |                            | € 0,00             | € 10.100,00          | € 10.100,00           | FONDO POTENZ.UFF.TERREMOTO L.    |   |
|      |                                                            |                     |              |                          |                    |                            |                    |                      |                       |                                  |   |
|      | Nuovo F8 Modifica F5 🕺 Cancella F6 🖓 Salva F9 🗳 Annulla F7 |                     |              |                          |                    |                            |                    |                      |                       |                                  |   |
| -    |                                                            |                     |              |                          | - contraction      | and the second second      |                    |                      |                       |                                  |   |

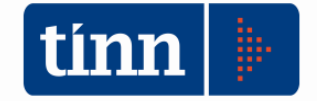

# Relazione tra Codici di Bilancio (CB) e Piano dei Conti Finanziario (PCF)

| Ļ          | Piano dei conti finanziario |        |                                                                                             |                  |  |  |  |  |  |  |
|------------|-----------------------------|--------|---------------------------------------------------------------------------------------------|------------------|--|--|--|--|--|--|
| i -        | MACI 👻                      | Liv ,T | Voce 🗸                                                                                      | Codice Vc 👻      |  |  |  |  |  |  |
|            | E                           | I      | Entrate correnti di natura tributaria, contributiva e perequativa                           | E.1.00.00.00.000 |  |  |  |  |  |  |
| i          | E                           |        | Tributi                                                                                     | E.1.01.00.00.000 |  |  |  |  |  |  |
|            | E                           | m \    | Imposte, tasse e proventi assimilati                                                        | E.1.01.01.00.000 |  |  |  |  |  |  |
|            | E                           | - III  | Tributi destinati al finanziamento della sanità                                             | E.1.01.02.00.000 |  |  |  |  |  |  |
| : 1        | E                           | ш      | Tributi devoluti e regolati alle autonomie speciali                                         | E.1.01.03.00.000 |  |  |  |  |  |  |
| 1.4        | E                           | ш      | Compartecipazioni di tributi                                                                | E.1.01.04.00.000 |  |  |  |  |  |  |
| 0;         | E                           | н      | Fondi perequativi                                                                           | E.1.03.00.00.000 |  |  |  |  |  |  |
| 11         | E                           | ш      | Fondi perequativi da Amministrazioni Centrali                                               | E.1.03.01.00.000 |  |  |  |  |  |  |
| 21         | E                           | ш      | Fondi perequativi dalla Regione o Provincia autonoma                                        | E.1.03.02.00.000 |  |  |  |  |  |  |
| 37         | E                           | L.     | Trasferimenti correnti                                                                      | E.2.00.00.00.000 |  |  |  |  |  |  |
| 4;         | E                           | Ш      | Trasferimenti correnti                                                                      | E.2.01.00.00.000 |  |  |  |  |  |  |
| 51         | E                           | ш      | Trasferimenti correnti da Amministrazioni pubbliche                                         | E.2.01.01.00.000 |  |  |  |  |  |  |
| 6;         | E                           | ш      | Trasferimenti correnti da Famiglie                                                          | E.2.01.02.00.000 |  |  |  |  |  |  |
| 3;         | E                           | ш      | Trasferimenti correnti da Imprese                                                           | E.2.01.03.00.000 |  |  |  |  |  |  |
| 9          | E                           | ш      | Trasferimenti correnti da Istituzioni Sociali Private                                       | E.2.01.04.00.000 |  |  |  |  |  |  |
| Ο.         | E                           | ш      | Trasferimenti correnti dall'Unione Europea e dal Resto del Mondo                            | E.2.01.05.00.000 |  |  |  |  |  |  |
| 1;         | E                           | I      | Entrate extratributarie                                                                     | E.3.00.00.00.000 |  |  |  |  |  |  |
| 2,         | E                           | ш      | Vendita di beni e servizi e proventi derivanti dalla gestione dei beni                      | E.3.01.00.00.000 |  |  |  |  |  |  |
| з;         | E                           | ш      | Vendita di beni                                                                             | E.3.01.01.00.000 |  |  |  |  |  |  |
| 4;         | E                           | ш      | Entrate dalla vendita e dall'erogazione di servizi                                          | E.3.01.02.00.000 |  |  |  |  |  |  |
| 5;         | E                           | ш      | Proventi derivanti dalla gestione dei beni                                                  | E.3.01.03.00.000 |  |  |  |  |  |  |
| 6 <u>-</u> | E                           | ш      | Proventi derivanti dall'attività di controllo⁄e repressione delle irregolarità e degli      | E.3.02.00.00.000 |  |  |  |  |  |  |
| Z ;        | E                           | m      | Entrate da amministrazioni pubbliche derivanti dall'attività di controllo e repressione     | E.3.02.01.00.000 |  |  |  |  |  |  |
| 8,         | E                           | m      | Entrate da famiglie derivanti dall'attivită di controllo e repressione delle irregolarità e | E.3.02.02.00.000 |  |  |  |  |  |  |
| 9,         | E                           | m      | Entrate da Imprese derivanti dall'attività di controllo e repressione delle irregolarità    | E.3.02.03.00.000 |  |  |  |  |  |  |
| L          | E                           | 111    | Entrate da Istituzioni Sociali Private derivanti dall'attività di controllo e repressione   | E.3.02.04.00.000 |  |  |  |  |  |  |

Il PCF è un piano dei conti strutturato su 5 livelli. Le figure sopra mostrano un estratto del PCF dei livelli 1, 2 e 3 ed un estratto dell'allegato D del rendiconto per categorie degli enti locali. I prefissi E o S indicano conti dell'entrata e della spesa; il **primo** livello rappresenta il **titolo** e coincide con il primo carattere dell'allegato d)CAT EELL. Il **secondo** livello PCF non trova riscontro nei CB e rappresenta un livello di raggruppamento superiore. Il **terzo** livello rappresenta la **tipologia** come si può osservare per esempio per la tipologia "101 – Imposte, tasse e proventi assimilati" corrispondente alla voce del PCF con codice "E.1.01.01.00.000. - Imposte, tasse e proventi assimilati"

| TITOLO<br>TIPOLOGIA<br>CATEGORIA | DENOMINAZIONE                                                                                | Totale | di cui entrate<br>non ricorrenti |  |  |  |  |  |
|----------------------------------|----------------------------------------------------------------------------------------------|--------|----------------------------------|--|--|--|--|--|
|                                  |                                                                                              |        |                                  |  |  |  |  |  |
|                                  | ENTRATE CORRENTI DI NATURA TRIBUTARIA, CONTRIBUTIVA E PEREQUATIVA                            |        |                                  |  |  |  |  |  |
| 1010100                          | Tipologia 101: Imposte tasse e proventi assimilati                                           | 0.00   | 0.00                             |  |  |  |  |  |
| 1010103                          | Imposta sostitutiva dell'IRPEF e dell'imposta di registro e di bollo sulle locazioni di immo | 0,00   | 0,00                             |  |  |  |  |  |
| 1010106                          | Imposta municipale propria                                                                   | 0,00   | 0,00                             |  |  |  |  |  |
| 1010108                          | Imposta comunale sugli immobili (ICI)                                                        | 0,00   | 0,00                             |  |  |  |  |  |
| 1010116                          | Addizionale comunale IRPEF                                                                   | 0,00   | 0,00                             |  |  |  |  |  |
| 1010123                          | Imposta sulle assicurazioni                                                                  | 0,00   | 0,00                             |  |  |  |  |  |
| 1010176                          | Tassa sui servizi comunali (TASI)                                                            | 0,00   | 0,00                             |  |  |  |  |  |
| 1010199                          | Altre imposte, tasse e proventi n.a.c.                                                       | 0,00   | 0,00                             |  |  |  |  |  |
| V                                |                                                                                              |        |                                  |  |  |  |  |  |
| 1010400                          | Tipologia 104: Compartecipazioni di tributi                                                  | 0,00   | 0,00                             |  |  |  |  |  |
| 1010405                          | Compartecipazione IVA ai Comuni                                                              | 0,00   | 0,00                             |  |  |  |  |  |
| 1010406                          | Compartecipazione IRPEF ai Comuni                                                            | 0,00   | 0,00                             |  |  |  |  |  |
| 1010407                          | Compartecipazione IRPEF alle Province                                                        | 0,00   | 0,00                             |  |  |  |  |  |
| 1010408                          | Tributo provinciale deposito in discarica dei rifiuti solidi                                 | 0,00   | 0,00                             |  |  |  |  |  |
| 1010498                          | Altre compartecipazioni alle province                                                        | 0,00   | 0,00                             |  |  |  |  |  |
| 1010499                          | Altre compartecipazioni a comuni                                                             | 0,00   | 0,00                             |  |  |  |  |  |
| 1030100                          | Tipologia 301: Fondi perequativi da Amministrazioni Centrali                                 | 0,00   | 0,00                             |  |  |  |  |  |

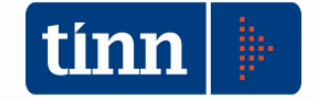

#### Il IV livello rappresenta la categoria e V livello(non visualizzato) rappresenta il capitolo.

| E | 1  | Entrate correnti di natura tributaria, contributiva e perequativa                            | E.1.00.00.00.000       |
|---|----|----------------------------------------------------------------------------------------------|------------------------|
| E | Ш  | Tribuți                                                                                      | E.1.01.00.000          |
| E | ш  | Imposte, tasse e proventi assimilati                                                         | E.1.01.01.00.000       |
| E | IV | Imposta sostizutiva dell'IRPEF e dell'imposta di registro e di bollo sulle locazioni di immo | obili E.1.01.01.03.000 |
| E | IV | Imposta mynicipale propria                                                                   | E.1.01.01.06.000       |

# La rappresentazione nel CB è il seguente

|                                  | ACCERTAMENTI                                                                                 |        |                                  |
|----------------------------------|----------------------------------------------------------------------------------------------|--------|----------------------------------|
| TITOLO<br>TIPOLOGIA<br>CATEGORIA | DENOMINAZIONE                                                                                | Totale | di cui entrate<br>non ricorrenti |
| /                                | ENTRATE CORRENTI DI NATURA TRIBUTARIA, CONTRIBUTIVA E PEREQUATIVA                            |        |                                  |
| 1010100                          | Tipologia 101: Imposte tasse e proventi assimilati                                           | 0,00   | 0,00                             |
| 1010103                          | Imposta sostitutiva dell'IRPEF e dell'imposta di registro e di bollo sulle locazioni di immo | 0,00   | 0,00                             |
| 1010106                          | Imposta municipale propria                                                                   | 0,00   | 0,00                             |
| 1010108                          | Imposta comunale sugli immobili (ICI)                                                        | 0,00   | 0,00                             |
| 1010116                          | Addizionale comunale IRPEF                                                                   | 0,00   | 0,00                             |
| 1010123                          | Imposta sulle assicurazioni                                                                  | 0,00   | 0,00                             |
| 1010176                          | Tassa sui servizi comunali (TASI)                                                            | 0,00   | 0,00                             |
| 1010199                          | Altre imposte, tasse e proventi n.a.c.                                                       | 0,00   | 0,00                             |
| 1010400                          | Tipologia 104: Compartecipazioni di tributi                                                  | 0,00   | 0,00                             |
| 1010405                          | Compartecipazione IVA ai Comuni                                                              | 0,00   | 0,00                             |
| 1010406                          | Compartecipazione IRPEF ai Comuni                                                            | 0,00   | 0,00                             |
| 1010407                          | Compartecipazione IRPEF alle Province                                                        | 0,00   | 0,00                             |
| 1010408                          | Tributo provinciale deposito in discarica dei rifiuti solidi                                 | 0,00   | 0,00                             |
| 1010498                          | Altre compartecipazioni alle province                                                        | 0,00   | 0,00                             |
| 1010499                          | Altre compartecipazioni a comuni                                                             | 0,00   | 0,00                             |
| 1030100                          | Tipologia 301: Fondi perequativi da Amministrazioni Centrali                                 | 0,00   | 0,00                             |

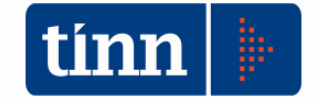

Questa regola cambia per i titoli dal III in poi.

Per i titoli dal 3° in poi il **secondo** livello rappresenta la **tipologia** mentre il terzo livello rappresenta la **categoria** 

# Piano dei conti finanziario

| MACI - | Liv   | Voce                                                                                        | Codice Vc 🔻      |
|--------|-------|---------------------------------------------------------------------------------------------|------------------|
| E      | I     | Entrate correnti di natura tributaria, contributiva e perequativa                           | E.1.00.00.00.000 |
| E      | Ш     | Tributi                                                                                     | E.1.01.00.00.000 |
| E      | III   | Imposte, tasse e proventi assimilati                                                        | E.1.01.01.00.000 |
| E      | 111   | Tributi destinati al finanziamento della sanità                                             | E.1.01.02.00.000 |
| E      | - III | Tributi devoluti e regolati alle autonomie speciali                                         | E.1.01.03.00.000 |
| E      | III   | Compartecipazioni di tributi                                                                | E.1.01.04.00.000 |
| E      | Ш     | Fondi perequativi                                                                           | E.1.03.00.000    |
| E      | Ш     | Fondi perequativi da Amministrazioni Centrali                                               | E.1.03.01.00.000 |
| E      | - III | Fondi perequativi dalla Regione o Provincia autonoma                                        | E.1.03.02.00.000 |
| E      | ļ,    | Trasferimenti correnti                                                                      | E.2.00.00.00.000 |
| E      | П     | Trasferimenti correnti                                                                      | E.2.01.00.00.000 |
| E      | Ш     | Trasferimenti correnti da Amministrazioni pubbliche                                         | E.2.01.01.00.000 |
| E      | Ш     | Trasferimenti correnti da Famiglie                                                          | E.2.01.02.00.000 |
| E      | 111   | Trasferimenti correnti da Imprese                                                           | E.2.01.03.00.000 |
| E      | Ш     | Trasferimenti correnti da Istituzioni Sociali Private                                       | E.2.01.04.00.000 |
| E      | Ш     | Trasferimenti correnti dall'Unione Europea e dal Resto del Mondo                            | E.2.01.05.00.000 |
| E      | L.    | Entrate extratributarie                                                                     | E.3.00.00.00.000 |
| E      | H     | Vendita di beni e servizi e proventi derivanti dalla gestione dei beni                      | E.3.01.00.000    |
| E      | III   | Vendita di beni                                                                             | E.3.01.01.00.000 |
| E      | III   | Entrate dalla vendita e dall'erogazione di servizi                                          | E.3.01.02.00.000 |
| E      | III   | Proventi derivanti dalla gestione dei beni                                                  | E.3.01.03.00.000 |
| E      | H     | Proventi derivanti dall'attività di controllo e repressione delle irregolarità e degli      | E.3.02.00.00.000 |
| E      | 111   | Entrate da amministrazioni pubbliche derivanti dall'attività di controllo e repressione     | E.3.02.01.00.000 |
| E      | III   | Entrate da famiglie derivanti dall'attività di controllo e repressione delle irregolarità e | E.3.02.02.00.000 |
| E      | 111   | Entrate da Imprese derivanti dall'attività di controllo e repressione delle irregolarità    | E.3.02.03.00.000 |
| E      | ш     | Entrate da Istituzioni Sociali Private derivanti dall'attività di controllo e repressione   | E.3.02.04.00.000 |

#### La rappresentazione nel CB è il seguente

|    | A       | В                                                                                                    | L    | υ    |
|----|---------|----------------------------------------------------------------------------------------------------|------|------|
| 75 | 2010500 | Tipologia 105: Trasferimenti correnti dall'Unione Europea e dal Resto del Mondo                             | 0,00 | 0,00 |
| 76 | 2010501 | Trasferimenti correnti dall'Unione Europea                                                                  | 0,00 | 0,00 |
| 77 | 2010502 | Trasferimenti correnti dal Resto del Mondo                                                                  | 0,00 | 0,00 |
| 78 |         |                                                                                                    |      |      |
| 79 | 2000000 | TOTALE TITOLO 2                                                                                             | 0,00 | 0,00 |
| 80 |         |                                                                                                    |      |      |
| 81 | *       | ENTRATE EXTRATRIBUTARIE                                                                                     |      |      |
| 82 |         |                                                                                                    |      |      |
| 83 | 3010000 | Tipologia 100: Vendita di beni e servizi e proventi derivanti dalla gestione dei beni                       | 0,00 | 0,00 |
| 84 | 3010100 | Vendita di beni                                                                                             | 0,00 | 0,00 |
| 85 | 3010200 | Entrate dalla vendita e dall'erogazione di servizi                                                          | 0,00 | 0,00 |
| 86 | 3010300 | Proventi derivanti dalla gestione dei beni                                                                  | 0,00 | 0,00 |
| 87 |         |                                                                                                    |      |      |
|    |         | Tipologia 200: Proventi derivanti dall'attività di controllo e repressione delle irregolarità               |      |      |
| 88 | 3020000 | e degli illeciti                                                                                            | 0,00 | 0,00 |
|    |         | Entrate da amministrazioni pubbliche derivanti dall'attività di controllo e repressione                     |      |      |
| 89 | 3020100 | delle irregolarità e degli illeciti                                                                         | 0,00 | 0,00 |
|    |         | Entrate da famiglie derivanti dall'attività di controllo e repressione delle irregolarità e                 |      |      |
| 90 | 3020200 | degli illeciti                                                                                              | 0,00 | 0,00 |
| 01 |         | Entrate da Imprese derivanti dall'attività di controllo e repressione delle irregolarità e                  | 0.00 | 0.00 |
| 91 | 3020300 | degli illeciti<br>Fatasta da latituaiza i Casiali Daivata dasivanti dall'attività di santaella e senanciana | 0,00 | 0,00 |
| 92 | 2020400 | entrate da istituzioni sociali private derivanti dali attivita di controllo e repressione                   | 0.00 | 0.00 |
| 02 | 3020400 |                                                                                                    | 0,00 | 0,00 |
| 04 | 2020000 | Tinalaria 200, Interneri attivi                                                                             | 0.00 | 0.00 |
| 05 | 3030000 |                                                                                                    | 0,00 | 0,00 |
| 95 | 3030100 | Interessi attivi da titoli o finanziamenti a preve termine                                                  | 0,00 | 0,00 |
| 96 | 3030200 | Interessi attivi da titoli obbligazionari a medio - lungo termine                                           | 0,00 | 0,00 |
| 97 | 3030300 | Altri interessi attivi                                                                                      | 0,00 | 0,00 |
|    |         |                                                                                                    |      |      |

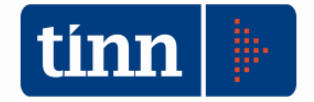

La relazione tra CB e PCF di spesa è più semplice. Il raccordo è effettuato solo per i primi 2 livelli mentre il terzo livello è usato per altri scopi. 4° e 5° livello rappresentano i capitoli e gli articoli.

# Allegato C/1

Allegato n. 6/1 al D.Lgs 118/2011

# Piano dei conti finanziario

| E | Ш    | Entrate per conto terzi                            | E.9.02.00.00.000 |
|---|------|----------------------------------------------------|------------------|
| U | I    | Spese correnti                                     | U.1.00.00.00.000 |
| U | Ш    | Redditi da lavoro dipendente                       | U.1.01.00.00.000 |
| U | Ш    | Imposte e tasse a carico dell'ente                 | U.1.02.00.00.000 |
| U | - 11 | Acquisto di beni e servizi                         | U.1.03.00.00.000 |
| U | Ш    | Trasferimenti correnti                             | U.1.04.00.00.000 |
| U | Ш    | Trasferimenti di tributi                           | U.1.05.00.00.000 |
| U | - 11 | Fondi perequativi                                  | U.1.06.00.00.000 |
| U | Ш    | Interessi passivi                                  | U.1.07.00.00.000 |
| U | - 11 | Altre spese per redditi da capitale                | U.1.08.00.00.000 |
| U | Ш    | Rimborsi e poste correttive delle entrate          | U.1.09.00.00.000 |
| U | Ш    | Altre spese correnti                               | U.1.10.00.00.000 |
| U | 1    | Spese in conto capitale                            | U.2.00.00.00.000 |
| U | Ш    | Tributi in conto capitale a carico dell'ente       | U.2.01.00.00.000 |
| U | - 11 | Investimenti fissi lordi e acquisto di terreni     | U.2.02.00.00.000 |
| U | Ш    | Contributi agli investimenti                       | U.2.03.00.00.000 |
| U | - 11 | Altri trasferimenti in conto capitale              | U.2.04.00.00.000 |
| U | Ш    | Altre spese in conto capitale                      | U.2.05.00.00.000 |
| U | 1    | Spese per incremento attività finanziarie          | U.3.00.00.00.000 |
| U | Ш    | Acquisizioni di attività finanziarie               | U.3.01.00.00.000 |
| U | Ш    | Concessione crediti di breve termine               | U.3.02.00.00.000 |
| U | Ш    | Concessione crediti di medio-lungo termine         | U.3.03.00.00.000 |
| U | Ш    | Altre spese per incremento di attività finanziarie | U.3.04.00.00.000 |

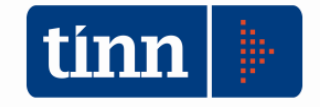

# Schema di riepilogo della struttura del PCF

| titolo, tipologia e categoria       | Struttura del codice dell'entrata |        |         |           |          |        |       |   |        |   |  |
|-------------------------------------|-----------------------------------|--------|---------|-----------|----------|--------|-------|---|--------|---|--|
| velli del piano dei conti finanzia  | PRIMO                             | SECO   | ONDO    | TEF       | zo       | QUA    | RTO   |   | QUINTO |   |  |
|                                     | TITOLO                            |        |         | TIPOLOGIA | <u>ا</u> | CATE   | GORIA |   |        |   |  |
| Titoli 1 e 2                        | 1                                 | 0      | 1       | 0         | 1        | 2      | 3     | 0 | 0      | 0 |  |
| velli del piano dei conti finanzia  | PRIMO                             | SECO   | ONDO    |           | zo       | QUA    | RTO   |   |        |   |  |
| Titoli dal 3 in poi -<br>TIPOLOGIA  | 3                                 | 0      | 1       | 0         | 0        | 0      | 0     | 0 | 0      | 0 |  |
|                                     | Struttura del codice della spesa  |        |         |           |          |        |       |   |        |   |  |
| velli del piano dei conti finanzia  | PRIMO                             | SECO   | ONDO    | TERZO     |          | QUARTO |       |   | QUINTO |   |  |
| -                                   |                                   |        |         | TIPOLOGIA | 1        |        |       |   |        |   |  |
| Titoli dal 3 in poi -<br>CATEGORIA  | 3                                 | 0      | 1       | 0         | 1        | 0      | 0     | 0 | 0      | 1 |  |
|                                     |                                   |        | 100     |           |          |        |       |   |        |   |  |
|                                     | Str                               | uttura | a del c | odice     | della    | spes   | a     |   |        |   |  |
| missione, programma, titolo macroag | gregato                           |        |         |           |          |        |       |   |        |   |  |
| velli del piano dei conti finanzia  | PRIMO                             | SECO   | ONDO    | TEF       | zo       | QUA    | RTO   |   | QUINTO |   |  |
|                                     | TITOLO                            | ACROAG | GREGAT  |           |          |        |       |   |        |   |  |
| Tutti i titoli                      | 1                                 | 0      | 1       | 0         | 1        | 0      | 1     | 0 | 0      | 1 |  |

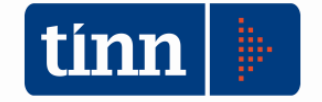

## L'associazione dei capitoli ai codici della "Transazione Elementare"

Sia gli enti che hanno attivato la riclassificazione automatica sia quelli che non l'hanno attivata devono procedere, i primi a completare l'associazione, i secondi ad effettuarla.

Utilizzare la seguente funzionalità dal menù "Armonizzazione" del modulo "Bilancio":

| tinn         |                                |                                                                                                    |                                                   |                        |                                    | GESTIONE BILA                                                                                                    | ANCI - Ordinamer     | nto Co  |  |  |
|--------------|--------------------------------|----------------------------------------------------------------------------------------------------|---------------------------------------------------|------------------------|------------------------------------|----------------------------------------------------------------------------------------------------|----------------------|---------|--|--|
| Sistema      | Tabelle                        | Bilancio Concertato                                                                                                    | Bilancio di Previsione                            | Certif. Bil. di Prev.  | . Bi                               | ilancio Pluriennale                                                                                                    | Variazioni di stanz. | Servizi |  |  |
| a 📑          | Arr                            | monizzazione                                                                                                    |                                                   | •                      |                                    | Titoli, tipologie, categorie                                                                                                    |                      |         |  |  |
| capS<br>capE | Tit<br>Tit<br>Fu<br>Pro<br>Int | oli di entrata, categorie<br>oli di spesa, interventi,<br>nzioni e servizi<br>ogrammi<br>erv. CAPITOLI SPESA<br>orse CAPITOLI ENTRAT | , risorse, voci economic<br>voci economiche<br>TA | he<br>Ctrl+S<br>Ctrl+E |                                    | Titoli, macroaggregati<br>Missioni, programmi<br>Classificazione COFOG<br>Piano dei Conti - Finanziario<br>Piano dei Conti - Conto Economico<br>Piano dei Conti - Stato Patrimoniale |                      |         |  |  |
|              | Ар                             | provazione Bilancio di                                                                                                    | Previsione/Pluriennale                            |                        |                                    | Riclassificazione Bilancio<br>Ricalcolo Importi                                                                                                    |                      |         |  |  |
|              | Tip                            | i variazioni stanziamen                                                                                                    | to                                                |                        |                                    |                                                                                                    |                      |         |  |  |
|              | No<br>No<br>No                 | te su Bilanci - Entrate<br>te su Bilanci - Spese<br>te su Bilanci - Program<br>te su Bilanci - Intervent                             | ımi<br>ti                                         |                        | Dati Aggiuntivi Bilancio<br>Stampe |                                                                                                    | ancio                | •       |  |  |
|              | Sta                            | mpe tabelle di bilancio                                                                                                    | 1                                                 | •                      |                                    | Costituzione del Fl                                                                                                    | PV                   |         |  |  |

| tinn            | Es               | ercizio: 20'    | 14 - Riclassificaz    | tione Bila  | ancio    |                       |  |  |  |  |
|-----------------|------------------|-----------------|-----------------------|-------------|----------|-----------------------|--|--|--|--|
| i& 44 &         | \$               | s: 🥐 🖉          | \$ @ # @ 0            | 24 22       |          | 🛅 <u>E</u> sci /      |  |  |  |  |
|                 |                  | Class           | ificazione di Bilano  | cio D. Lgs. | 118/2011 |                       |  |  |  |  |
|                 |                  | ⊖ Entrat        | a                     |             | Spesa    |                       |  |  |  |  |
|                 | Attiva Selezione |                 |                       |             |          |                       |  |  |  |  |
| [               | Da:              |                 |                       | A:          |          |                       |  |  |  |  |
| Titolo          |                  |                 |                       | <b>Q</b>    |          | <u>_</u>              |  |  |  |  |
| Funzione        |                  |                 |                       | <b>Q</b>    |          | Q                     |  |  |  |  |
| Servizio        |                  |                 |                       | <b>Q</b>    |          | <u>Q</u>              |  |  |  |  |
| Intervento      |                  |                 |                       | <b>Q</b>    |          | <u>Q</u>              |  |  |  |  |
| Voce econ.      |                  |                 |                       | <b>Q</b>    |          | 9                     |  |  |  |  |
| Capitolo        |                  |                 |                       | <b>Q</b>    |          | 9                     |  |  |  |  |
| SIOPE           |                  |                 |                       | <b>Q</b>    |          | Q                     |  |  |  |  |
| 🗌 Visualizza    | solo Capito      | li non riclass  | ificati nel Bilancio  |             |          |                       |  |  |  |  |
| 🗌 Visualizza    | solo Capitol     | li non riclassi | ificati nel Piano de  | i conti     |          |                       |  |  |  |  |
| 🗌 Visualizza    | solo Capitol     | li movimental   | ti                    |             |          |                       |  |  |  |  |
|                 |                  |                 |                       |             |          |                       |  |  |  |  |
| <u>N</u> uovo F | 8 🚺 📦 🗠          | odifica F5      | 🐼 <u>C</u> ancella F6 | √ Salva     | a F9     | 🤊 A <u>n</u> nulla F7 |  |  |  |  |

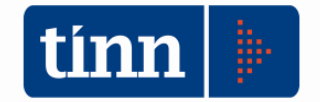

La funzione permette di lavorare sia sull'entrata sia sulla spesa e di selezionare solo i capitoli non classificati nel bilancio, nel piano dei conti e di visualizzare solo i capitoli movimentati.

Dopo avere fatto attivato le opportune opzioni cliccare su "Attiva selezione"

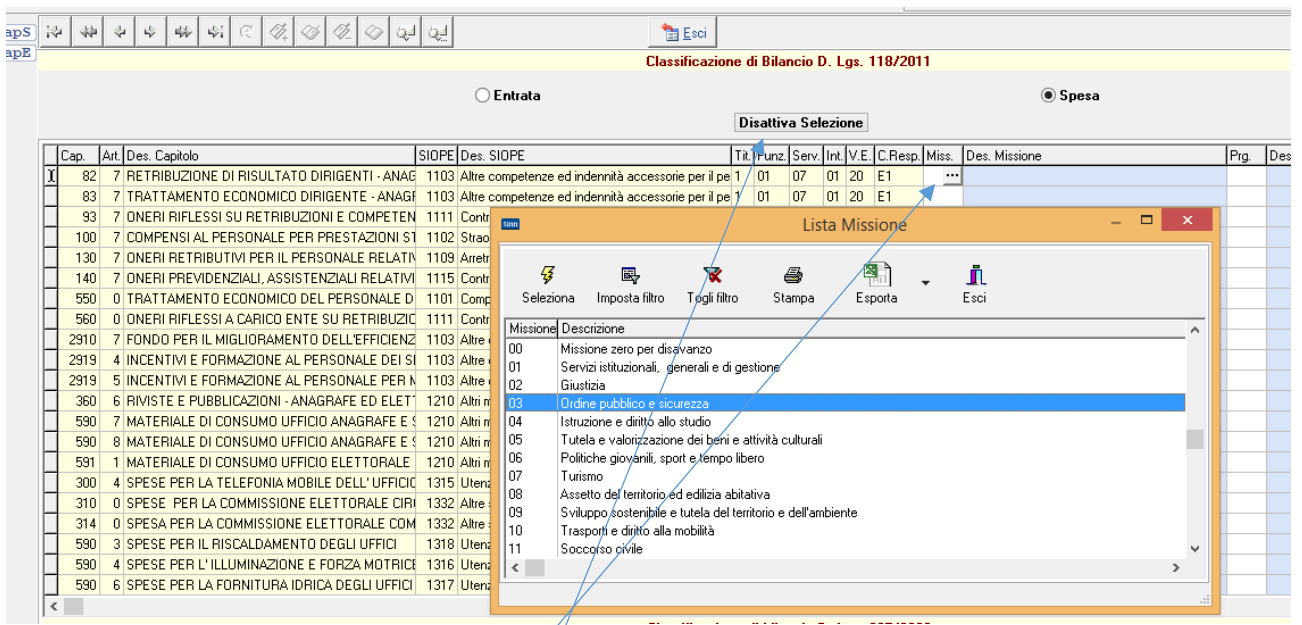

Per effettuare l'associazione è sufficiente posizionare il cursore del mouse sul codice da codificare e cliccare finchè non compare il bottone che apre la lista. Selezionare l'elemento e confermare come mostrato in figura.

Per tornare indietro cliccare su "Disattiva selezione"

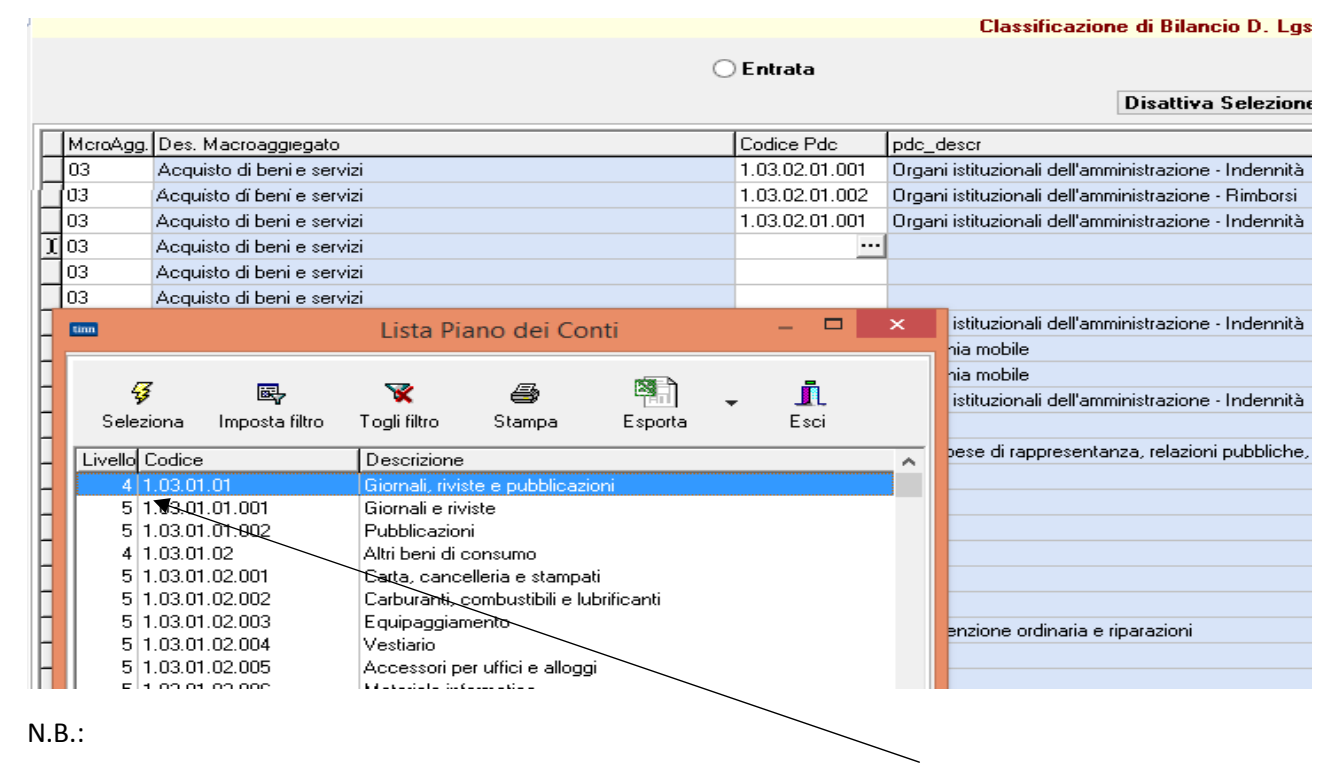

L'associazione col piano dei conti finanziario deve essere fatto almeno al IV livello. L'applicazione fornisce già i possibili codici associati al macroaggregato

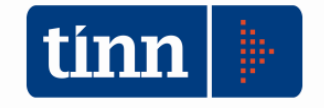

### I nuovi dati associati ai capitoli

| tim                                             | Es                                   | ercizio: 2014 - I                              | nterventi Capitoli                      | di spesa                    |                         |
|-------------------------------------------------|--------------------------------------|------------------------------------------------|-----------------------------------------|-----------------------------|-------------------------|
| 14 44 4                                         | 4                                    | ॥ ह 💸 🐼                                        | 1 a a a a a a a a a a a a a a a a a a a |                             | 🛅 <u>E</u> sci 🛛 餐      |
| Anno 2014 C                                     | apitolo                              | 10 🦪 Art.                                      | 1 INDENNITA' AL SI                      | NDACO, AGLI AS              |                         |
| Pagina 1 Pagina                                 | 2 Pagina 3                           | 3 Pagina 4 Armonia                             | zzazione                                |                             |                         |
| Classificazione                                 | di Bilancio                          |                                                |                                         |                             | 1                       |
| Missione                                        | 01 Serv                              | izi istituzionali, genera                      | ali e di gestione                       |                             | Q.                      |
| Programma                                       | 01 Orga                              | ni istituzionali                               |                                         |                             | Q                       |
| Titolo                                          | 1 Spes                               | e correnti                                     |                                         |                             | Q                       |
| Macroaggregato                                  | 03 Acqu                              | iísto di beni e servizi                        |                                         |                             | Q                       |
| Classificazione<br>ID Livello Coo<br>1739 5 1.0 | Piano dei<br>lice PDC<br>3.02.01.001 | conti<br>Descrizione<br>Organi istituzionali ( | dell'amministrazione - Inde             | nnità                       | <u>_</u>                |
| Importi<br>Residuo Presur                       | ito Previs                           | ione di Competenza                             | Previsione di Cassa                     | Di cui già impegnato        | Prev. tando plur. vinc. |
| € (                                             | ,00                                  | € 334.000,00                                   | € 376.550,00                            | € 0,00                      | € 0,00                  |
| Classificazione                                 | COFOG                                |                                                |                                         |                             |                         |
| Missione Pro                                    | gr. Cofog                            | Des. Cofog                                     |                                         |                             | Percentuale \land       |
| 01 01                                           | 01.1                                 | Organi esecutivi e le                          | egislativi, attività finanziari         | e e fiscali e affari esteri | 100                     |
|                                                 |                                      |                                                |                                         |                             | *                       |
| Trans. Unione Eur                               | opea Spese                           | non correlate ai finar                         | nziamenti dell'Unione euro              | pea.                        | <b>~</b> ]              |
| Nuovo F8                                        | Moo                                  | difica F5                                      | ncella F6                               | a F9                        | 🧳 A <u>n</u> nulla F7   |

Al programma di gestione dei capitoli è stata aggiunta una nuova pagina chiamata "Armonizzazione" in cui sono stati raggruppati tutti i dati necessari ai fini della gestione del bilancio secondo i nuovi principi.

In particolare, oltre a tutti i codici di cui sopra, sono stati aggiunti i seguenti campi:

Residuo presunto: rappresenta un valore di stima al momento in cui si elabora il bilancio di previsione

Previsione di cassa: non può essere superiore alla somma tra residuo presunto e previsione di competenza

Di cui già impegnato: accoglie i dati dei pluriennali e dei residui riscritti

Prev fondo plur. Vinc: previsioni del fondo pluriennale vincolato di spesa. È un dato di memoria che accoglie il FPV sul capitolo dovuto alla riscrizione dei residui, dei crono-programmi e delle prenotazioni di impegno finanziate dal FPV

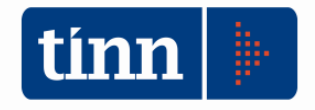

## La preparazione del bilancio di previsione

La funzione "Previsione di bilancio" del menù "Armonizzazione" del modulo "BIL - Bilancio" <u>sostituisce</u> le analoghe funzioni del Dlgs 267/2000 ed è realizzato per potere inserire o modificare tutti i dati contabili relativi al bilancio di previsione che, ricordiamo è diventato triennale.

| tinn  |     |                 |             |        |           |                | (          | GESTIONE BILAN         | CI - Ordiname                | nto Contabile              | D. Lgs. 267/     | '2000 - [Es              | ercizio: 2014 - F         | Previsioni di I   | Bilancio]        |                  |                          | - 0                      | ×         |
|-------|-----|-----------------|-------------|--------|-----------|----------------|------------|------------------------|------------------------------|----------------------------|------------------|--------------------------|---------------------------|-------------------|------------------|------------------|--------------------------|--------------------------|-----------|
| Siste | ma  | Tabe            | lle B       | ilanc  | io Conce  | rtato Bilancio | di Previsi | ione Certif. Bil. di P | rev. Bilancio Plu            | uriennale Variaz           | ioni di stanz.   | Servizio Fir             | nestre Aiuto              |                   |                  |                  |                          |                          | - 8 ×     |
| a 🛃   |     |                 |             |        |           |                |            |                        |                              |                            |                  |                          | ENTE DIMOS                | TRATIVO           |                  |                  | Esercizio                | : 2014                   | 0         |
|       |     |                 |             |        |           |                |            |                        |                              |                            | 1                |                          |                           |                   |                  |                  |                          |                          |           |
| caps  | 4   | 44              | ~   5       | 1      | * *       | S 🗸 🖉          | V- V       | Q2 Q2                  |                              | Esci                       |                  |                          |                           |                   |                  |                  |                          |                          | (F        |
| Capi  |     |                 |             |        |           |                |            |                        |                              | Ges                        | stione Prevision | ni di Bilanci            | D                         |                   |                  |                  |                          |                          |           |
|       |     |                 |             |        |           |                |            | ⊖ En                   | trata                        |                            |                  |                          |                           | Spear             | sa               |                  |                          |                          |           |
|       |     |                 |             |        |           |                |            |                        |                              |                            | Disattiva 9      | Selezione                |                           |                   |                  |                  |                          |                          |           |
|       |     |                 |             |        |           |                |            |                        |                              |                            |                  |                          |                           |                   |                  |                  |                          |                          |           |
|       | Ca  | p. Art. I       | diss. P     | rg. Ti | t. Macroa | Cod. PDC       | C. Mecc.   | Descrizione            | C. F                         | ReAss. Eser. Prec.         | Res. Pres. Es. P | Res. Iniziali <i>i</i>   | Ass. Eser. Prec. Plur.    | Variaz. Eser. Pre | visione Comp. Fo | ondo PI. Vinc.   | Previsione Cassa         | Prev. Plur 1             | Fondo Pl. |
| 1     |     |                 | ות וו       | 1 1    | 03        | 1.03.02.01.001 | 1010103    | INDENNITA' SINDAU      | O, ASSESSOFE72               | 2 € 376.550,00             | € 0,00           | € 0,00                   | € 374.688,75              | € 0,00 ₹          | € 334.000,00     | € 0,00           | € 376.550,00             | € 250.000,00             | 1         |
| -     |     |                 | )1 U        | 1 1    | 03        | 1.03.02.01.001 | 1010103    | INDENNITA CONSIL       | ILIERI COMUNE72              | € 100.650,00<br>€ 2.000.00 | € 0,00           | £ 24.885,00              | € 142.116,25              | € 0,00 1          | € 1000,00        | € 0,00           | € 100.650,00             | € 50.000,00              |           |
| -     |     | 0 5 0           | л 0<br>11 0 | 1 1    | 03        | 1.03.02.01.002 | 1010103    | INDENNITA DI TRA       |                              | £ 50,000,00                | £ 0,00           | € 0,00<br>£ 00 0£0 07    | £ 5.075,00<br>£ 51,250,00 | £ 0,00 1          | £ 1.000,00       | £ 0,00           | £ 5.000,00               | £ 1.000,00               |           |
| -     | 1   |                 | )1 0        | 1 1    | 03        | 1.03.02.01.001 | 1010103    | ASSICURATIONE OF       | NTRO INFOR ES                | £ 9 555 00                 | € 0,00           | £ 0.00,27                | £ 9 793 87                | £ 0,00 1          | £ 9,555,00       | £ 0,00           | £ 9.555.00               | £ 9 555 00               | 1         |
| -     | 1   | 0 7 1           | 11 0        | 1 1    | 03        |                | 1010103    | PERMESSI RETRIBI       | IITLAMMINISTE72              | € 7.140.00                 | €0,00            | € 4 369 55               | € 6 293 50                | €0.00 ₹           | € 7 000 00       | €0,00            | € 7 140 00               | € 7,000,00               | 1         |
| -     | 1   | 0 8 1           | 01 0        | 1 1    | 03        |                | 1010103    | SPESE PER PREST        | ZIONI DI SEF E72             | € 5.100.00                 | € 0.00           | € 896.70                 | € 5.082.00                | € 0.00 \$         | € 5.100.00       | € 0.00           | € 5.100.00               | € 5.100.00               | )         |
| -     | 1   | 0 9 1           | 01 0        | 1 1    | 03        | 1.03.02.01.001 | 1010103    | INDENNITA' FINE M      | ANDATO DEL E72               | € 2.510,00                 | € 0,00           | € 10.863,37              | € 2.572,75                | € 0,00 \$         | € 2.330,00       | € 0,00           | € 2.510,00               | € 2.330,00               | j         |
| -     | 1   | 0 10 0          | 01 0        | 1 1    | 03        | 1.03.01.02.999 | 1010102    | ACQUISTI DI BENI F     | ER L'UFFICIO E72             | 2 € 900,00                 | € 0,00           | € 0,00                   | € 922,50                  | € 0,00 🤋          | € 900,00         | € 0,00           | € 900,00                 | € 900,00                 | j         |
|       | 1   | 0 13 0          | 01 0        | 1 1    | 03        | 1.03.02.05.002 | 1010103    | SPESE PER LA TELI      | FONIA DEL C E3               | € 1.500,00                 | € 0,00           | € 1.663,27               | € 1.537,50                | € 0,00 🤋          | € 1.500,00       | € 0,00           | € 1.500,00               | € 1.500,00               | j         |
| 1     | 1   | 0 14 1          | 01 0        | 1 1    | 03        | 1.03.02.05.002 | 1010103    | SPESE PER LA TELI      | FONIA · GIUN E3              | € 8.300,00                 | € 0,00           | € 10.959,15              | € 8.507,50                | € 0,00 🤋          | € 8.300,00       | € 0,00           | € 8.300,00               | € 8.300,00               | )         |
|       | 1   | 0 15 0          | 01 0        | 1 1    | 03        | 1.03.02.01.001 | 1010103    | SPESE PER IL FUNZ      | IONAMENTO E4                 | € 0,00                     | € 0,00           | € 0,00                   | € 0,00                    | € 0,00            | € 0,00           | € 0,00           | € 0,00                   | € 0,00                   | 1         |
|       | 1   | 2 0 1           | 01 0        | 1 1    | 03        |                | 1010103    | ONERI RIFLESSI SU      | LLE INDENNI <sup>®</sup> E72 | € 66.250,00                | € 0,00           | € 7.037,78               | € 78.668,75               | € 0,00 📍          | € 55.000,00      | € 0,00           | € 66.250,00              | € 55.000,00              | 1         |
|       | 1   | 3 0 1           | 01 0        | 1 1    | 03        | 1.03.02.02.999 | 1010103    | RELAZIONI INTERN       | AZIONALI E01                 | € 0,00                     | € 0,00           | € 0,00                   | € 0,00                    | € 0,00            | € 0,00           | € 0,00           | € 0,00                   | € 0,00                   | 1         |
|       | 1   | 7 0 1           | 01 0        | 1 1    | 03        |                | 1010103    | SPESE PER LA GES       | TIONE DELLA E72              | 2 € 500,00                 | € 0,00           | € 0,00                   | € 512,50                  | € 0,00 ₹          | € 500,00         | € 0,00           | € 500,00                 | € 500,00                 | 1         |
|       | 2   | 0 0 1           | 01 0        | 1 1    | 03        |                | 1010103    | SERVIZIO REGISTR       | AZIONI SEDU E72              | 2 € 12.000,00              | € 0,00           | € 4.032,08               | € 14.350,00               | € 0,00 ₹          | € 12.000,00      | € 0,00           | € 12.000,00              | € 11.666,67              |           |
|       | 3   | 0 0 0           | 01 0        | 1 1    | 03        | 1.03.01.02.999 | 1010102    | SPESE DI RAPPRES       | ENTANZA E01                  | € 3.000,00                 | € 0,00           | € 612,10                 | € 3.075,00                | € 0,00            | € 1.500,00       | € 0,00           | € 3.000,00               | € 1.500,00               | 1         |
|       | 5   | 3 21            | л и         | 2 1    | 02        | 1.02.01.01.001 | 1010207    | I.R.A.P. DIRIGENTE     | A TEMPO IND E1               | € 7.687,00                 | € 0,00           | € 1.209,10               | € 8.687,00                | € 0,00 1          | € 8.686,97       | € 0,00           | € 7.687,00               | € 8.686,97               |           |
| -     | 5   | 3 31            | л О         | 3 1    | 02        | 1.02.01.01.001 | 1010307    | I.B.A.P. DIRIGENTE     | A TEMPU IND E1               | € 7.711,00                 | € 0,00           | € 1.206,06               | € 8.711,00                | € 0,00 1          | € 8.710,48       | € 0,00           | € 7.711,00               | € 8.710,48               | 2         |
| -     |     | 3 /             | 14 4        | 1      | 02        | 1.02.01.01.001 | 1010/07    | LB A B DIRIGENTE       | A TEMPO IND ET               | € 7.687,00<br>€ 7.602.00   | € 0,00           | € 1.225,52<br>€ 1.00E.07 | € 8.687,00<br>€ 0.000,00  | € 0,00 1          | € 8.686,97       | € U,UU<br>£ 0.00 | € 7.687,00<br>€ 7.600.00 | £ 8.686,97               | -         |
| -     | 1 3 | 3 8 1<br>2 14 1 | л I<br>M 01 | 7 1    | 02        | 1.02.01.01.001 | 1010807    | I.D.A.F. DIRIGENTE     |                              | £ 7.602,00                 | € 0,00           | € 1.225,87<br>€ 0.00     | £ 8.602,00                | £ 0,00 1          | £ 0.001,72       | € 0,00<br>€ 0,00 | £ 7.602,00<br>£ 4.077.00 | £ 5.501,72<br>£ 5.224.92 |           |
| -     | E   | 2 10            | 10 N        | 1 1    | 02        | 1.02.01.01.001 | 1090107    | LEAP DIRIGENTE         | A TEMPO IND E1               | £ 7 711 00                 | £ 0,00           | £ 1 070 07               | £ 9,711,00                | £ 0,00 1          | £ 5 957 12       | £ 0,00           | £ 7 711 00               | £ 5 957 12               | 2         |
| -     | 5   | 3 21            | μ<br>4 Π    | 2 1    | 02        | 1.02.01.01.001 | 1110507    | LBAP DIBIGENTE         | A TEMPO INCE1                | £0.00                      | € 0.00           | € 0.00                   | £0.00                     | €0,00             | £0.00            | €0,00<br>€0,00   | £0.00                    | 01,100.00<br>00.03       | 1         |
| -     | <   |                 |             |        |           | 100001011001   |            | in a sinderine         | in the state of the state    | 0,00                       | 0 0,00           | 5 0,00                   | 0 0,00                    | 0 0,00            | 5 0,00           | 0 0,00           | 0 0,00                   | 0 0,00                   | 1         |
|       |     | -               |             | 1      |           |                |            |                        |                              |                            |                  |                          |                           | 0.00.054.577      |                  |                  | lecto                    |                          |           |
|       |     | 🛎 E:            | cel         |        |           |                |            |                        |                              |                            | Totali €         | 92.405.270,79            | € 0,00                    | € 63.054.507,1    | € 97.429.7       | 60,13            | € 106.4                  | 125.300,92               | € 0,00    |
|       | <   |                 |             |        |           |                |            |                        |                              |                            |                  |                          |                           |                   |                  |                  |                          |                          | >         |
| [     | Q   | Nuovo           | F8          |        | Modifica  | a F5 🛛 🗞 🖸 a   | ncella F6  | 🐼 <u>S</u> alva F9     |                              |                            |                  |                          |                           |                   |                  |                  |                          | 🔊 Ag                     | nulla F7  |
| L.    | IN  | e               | nte da      | arm    | onizzare  |                |            | -                      |                              |                            |                  | TINNS                    | S.R.L TERAMO              |                   |                  |                  |                          |                          |           |

N.B.: i dati inseriti tramite questa applicazione sono validi anche ai fini del bilancio secondo il Dlgs 267/2000

In essa sono presenti tra gli altri:

- La nuova codifica per Missioni etc.. per la spesa e Titoli, tipol e categorie per l'entrata
- Il codice del piano dei conti finanziario (PDC-PF)
- Il codice meccanografico Dlgs267/2000

Tra i dati contabili sono stati introdotti (es. sulla spesa):

• La colonna dei residui presunti e la colonna dei residui iniziali.

N.B: non sono la stessa cosa. Se il bilancio dell'esercizio X viene approvato nel corso dell'esercizio X-1 la colonna dei residui presunti rappresenta un valore di stima al 31/12/X-1 mentre se il bilancio viene approvato durante l'esercizio X le due colonne dovrebbero coincidere. Il confronto visivo delle due colonne consente di adeguare eventualmente la colonna dei residui presunti. Esiste una funzione che permettere di riallineare la colonna dei residui presunti

- Assestato del primo pluriennale dell'esercizio precedente: stanziamento di lavoro in fase di esercizio o gestione provvisoria.
- Variazioni esercizio provvisorio: visualizzazione delle eventuali variazioni apportate al primo pluriennale dell'esercizio precedente
- Previsione di competenza
- Fondo pluriennale vincolato
- Previsione di cassa
- Previsione di competenza del primo pluriennale
- Fondo plur. Vincolato del primo pluriennale

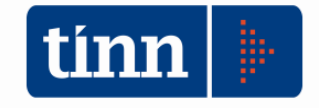

- Previsione di competenza del secondo pluriennale
- Fondo plur. Vincolato del secondo pluriennale

## Il riaccertamento straordinario dei residui

Viene utilizzata la consueta funzione "Riaccertamento residui – Manutenzione" usata per il riaccertamento ordinario dei residui dal menù "Residui/Riaccertamento Residui" del modulo "FIN – Finanziaria".

| tinn    |               |                           |                      | CONTABILITA' FI       | NANZIARIA - Ord     | linamento Contabile D |
|---------|---------------|---------------------------|----------------------|-----------------------|---------------------|-----------------------|
| Sistema | Spesa Entrata | Residui Gestione di cassa | Distinte a Video Sta | impe Fatture Determin | ie Servizio Finestr | e Aiuto               |
| 3 3     | BILANCIO AP   | Manutenzione rapida       | residui 🔹 🗎          |                       |                     | E                     |
|         |               | Riaccertamento resid      | ui 🔸                 | Riaccertamento residu | ii - Manutenzione   |                       |
| insI    |               | Ricalcolo maggiori er     | ntrate               | Riaccertamento residu | ii - Stampa         |                       |
| ingl    |               | Altre funzionalità ges    | tione residui 🔹 🖡 🗍  |                       |                     |                       |
| ligu    |               |                           |                      |                       |                     |                       |
| mand    |               | Ē.                        |                      |                       |                     |                       |
| insM    |               | ESt                       | PCIZIO: 2014 - RIACC | entamento Residui     |                     |                       |
| st M    | O Resi        | idui di Spesa             | () Resi              | idui di Entrata       | 🧠 🖓 Calcolo A       | vanzo 👔 🛅 Esci        |
| et M    |               |                           |                      |                       |                     |                       |
| sa P    |               |                           |                      |                       |                     |                       |
| dv S    |               |                           |                      |                       |                     |                       |
| stoS    |               |                           |                      |                       |                     |                       |
| totS    |               |                           |                      |                       |                     |                       |
|         |               |                           |                      |                       |                     |                       |
| acce    |               |                           |                      |                       |                     |                       |
| ineP    |               | Modifica E5               | 1                    | Salva F9              |                     | Appulla F7            |
| st R    | 1             |                           |                      | Con Dough 1 0         |                     |                       |

Selezionare l'opzione "Residui Spesa" o "Residui Entrata" per visualizzare i filtri corrispondenti

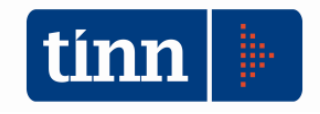

CONTABILITA' FINANZIARIA

| Eserciz                                                     | zio: 2013 - Riaccertamento Residui    |                               |
|-------------------------------------------------------------|---------------------------------------|-------------------------------|
| Residui di Spesa                                            | 🔿 Residui di Entrata                  | 🏠 Calcolo Avanzo   🗎 Esci     |
|                                                             | Visualizza Impegni                    |                               |
| Descrizione                                                 | Limite inferiore                      | Limite superiore              |
| Impegno (Anno, sigla, num., prog.)                          |                                       |                               |
| Capitolo (Anno, tit., cap., art.)                           |                                       |                               |
| Centro Resp.                                                |                                       |                               |
| Centro Resp. Vert.                                          |                                       |                               |
| Cod. Meccanogr. (Tit, funz., ser., int.)                    |                                       |                               |
| Programma e Progetto                                        |                                       |                               |
| Settori Statistici (1, 2 e 3)                               |                                       |                               |
| Centri di Costo                                             |                                       |                               |
| ⊂ Tipo visualizzazione<br>O Impegni riportati o riaccertati | <ul> <li>Tutti gli impegni</li> </ul> |                               |
| Tipo ordinamento                                            | Centro di Costo O Brogetto O          | Sett stat 2 O Importo Impegno |
| O Impegno O Cod. Mecc.                                      | O Programma O Sett. stat. 1           | Sett. stat. 3                 |
| <u></u> <u>M</u> odifica F5                                 | Salva F9                              | 🧳 A <u>n</u> nulla F7         |

Scegliere i filtri desiderati e premere la barra "Visualizza impegni" (il filtro "Impegni riportati o riaccertati" mostrerà solo i residui provenienti da dall'esercizio precedente o i riaccertati)

| -                                         |      |        |           |                    |                        |                    |                 | Eserciz       | io: 2013 - Ria            | ccertamento          | Residui       |                  |             |                      |                | - • ×            |  |  |
|-------------------------------------------|------|--------|-----------|--------------------|------------------------|--------------------|-----------------|---------------|---------------------------|----------------------|---------------|------------------|-------------|----------------------|----------------|------------------|--|--|
| Residui di Spesa     O Residui di Entrata |      |        |           |                    |                        |                    |                 |               |                           |                      |               | 🛟 Calcolo Avanzo | 1 🖹 Esci  餐 |                      |                |                  |  |  |
|                                           |      |        |           |                    |                        |                    |                 |               | Visualizza Filtri Impegni |                      |               |                  |             |                      |                |                  |  |  |
| Anr                                       | 10 9 | igla N | um.       | Prog. C. Re        | sp. Importo            | Mandati 2013       | Disp. Imp. 2013 | Reiscrizioni  | Disp. Imp. 2014           | Economie             | Insussistenti | Prescritti       | Perenti     | Note Riaccertamenti  | Note Economie  | Cod. Me 🔨        |  |  |
| 20                                        | 13   | 1      | 349       | 1 810              | € 316,07               | € 0,00             | € 0,00          | € 316,07      | € 0,00                    | € 316,07             | € 0,00        | € 0,00           | € 0,00      |                      |                | 1010803          |  |  |
| 20                                        | 13   | 1      | 350       | 1 810              | € 316,07               | € 0,00             | € 0,00          | € 316,07      | € 0,00                    | € 316,07             | € 0,00        | € 0,00           | € 0,00      |                      |                | 1010803          |  |  |
| 20                                        | 13   | 1      | 351       | 1 810              | € 316,07               | € 0,00             | € 0,00          | € 316,07      | € 0,00                    | € 316,07             | € 0,00        | € 0,00           | € 0,00      |                      |                | 1010803          |  |  |
| 20                                        | 13   | 1      | 352       | 1 810              | € 2.844,64             | € 0,00             | € 0,00          | € 0,00        | 0,00€                     | € 2.844,64           | € 0,00        | € 0,00           | € 0,00      |                      |                | 1010803          |  |  |
| 20                                        | 13   | 1      | 353       | 1 810              | € 1.896,43             | € 0,00             | € 0,00          | € 1.896_43    | €0.00                     | € 1.896.43           | € 0,00        | € 0,00           | € 0,00      |                      |                | 1010803          |  |  |
| 20                                        | 13   | 1      | 354       | 1 810              | € 3.160,72             | € 0,00             | € 0,00          | €C            | Imputa a es               | ercizi futuri        | € 0,00        | € 0,00           | € 0,00      |                      |                | 1010803          |  |  |
| 20                                        | 13   | 1      | 355       | 1 810              | € 1.264,29             | € 0,00             | € 0,00          | € 1.264       | Apri Movim                | ento                 | € 0,00        | 0,00€            | 0,00€       |                      |                | 1010803          |  |  |
| 20                                        | 13   | 1      | 356       | 1 810              | € 1.699,01             | € 0,00             | € 0,00          | € C,oe        |                           | 01:000,01            | € 0,00        | € 0,00           | € 0,00      |                      |                | 1010803          |  |  |
| 20                                        | 13   | 1      | 357       | 1 810              | € 1.896,43             | € 0,00             | € 0,00          | € 1.896,43    | 8 € 0,00                  | € 1.896,43           | € 0,00        | € 0,00           | 0,00€       |                      |                | 1010803          |  |  |
| 20                                        | 13   | 1      | 358       | 1 810              | € 632,14               | € 0,00             | € 0,00          | € 632,14      | € 0,00                    | € 632,14             | € 0,00        | € 0,00           | € 0,00      |                      |                | 1010803 🧹        |  |  |
| <                                         | т    | ) C~   | •**       | Átt De             | orizione Canitolo      |                    |                 |               |                           |                      |               |                  |             |                      |                | >                |  |  |
| 201:                                      | 3    |        | ,<br>5701 |                    | norari e spese di cau: | sa per liti/arbitr |                 |               |                           |                      |               |                  |             |                      |                |                  |  |  |
| Impe                                      | gno  | IMPEO  | ano c     | CAUSA ROD          | O SRLCOME DEL. I       | NCARICO 223/99     |                 |               |                           |                      |               |                  |             | 🔿 N. Det. 🛛 455 D. D | et. 26/08/1999 | Esporta in Excel |  |  |
| Liq. 2                                    | 013  | € 0,0  | 00        | Man. 20            | 13<br>€ 0,00           | Liq. 2014<br>© 0,  | Man. 20         | 014<br>€ 0,00 |                           | Disp. Imp. 2014<br>€ | LIQ<br>0,00   |                  |             |                      |                |                  |  |  |
|                                           |      |        |           | 🌛 <u>M</u> odifica | F5                     | Ø 5                | alva F9         |               |                           |                      |               |                  |             |                      |                | 🧐 Annulla F7     |  |  |

Aprire la mappa a tutto schermo per meglio visualizzare tutti i dati.

È stata inserita la colonna "Reiscrizioni" .

Per **reimputare** un residuo su un esercizio successivo selezionare la riga (cliccando sopra la riga col mouse) e premere il tasto destro del mouse. Verrà visualizzato un menù di contesto. Selezionare la funzione "Imputa ad esercizi futuri".

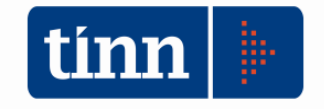

| ti | Esercizio: 2013 - Reiscrizione impegni – 🗆                    |         |         |      |         |               |         |     |            |          |            |         |              |        | 2 | × |        |      |              |
|----|---------------------------------------------------------------|---------|---------|------|---------|---------------|---------|-----|------------|----------|------------|---------|--------------|--------|---|---|--------|------|--------------|
|    | i4=                                                           | *       | 4       | \$   | \$      | \$            | æ       | Ø   | \$         | · Ø.     | $\bigcirc$ | QJ      | Q1           |        |   |   | 100 Es | ci 🖌 | 4            |
|    | Tota                                                          | le Re-i | scrivit | oile |         | € 1.8         | 896,43  |     |            |          |            |         |              |        |   |   |        |      |              |
|    | Reiscrizione del riaccertamento nei vari anni di destinazione |         |         |      |         |               |         |     |            |          |            |         |              |        |   |   |        |      |              |
|    | An                                                            | no des  | tinazi  | one  | Importe | D             |         | Fin | nanziato   | o da FP  | V Des      | crizior | ne           |        |   |   |        |      | ^            |
|    |                                                               |         | 2       | 014  |         | €1.8          | 800,00  |     | €          | 1.800,0  | 0          |         |              |        |   |   |        |      |              |
|    |                                                               |         | 2       | 015  |         | €             | 96,43   | I   |            | € 96,4   | 3          |         |              |        |   |   |        |      |              |
| ľ  | ÷                                                             |         |         |      |         |               |         |     |            |          |            |         |              |        |   |   |        |      |              |
|    |                                                               |         |         |      |         |               |         |     |            |          |            |         |              |        |   |   |        |      |              |
|    |                                                               |         |         |      |         |               |         |     |            |          |            |         |              |        |   |   |        |      |              |
|    |                                                               |         |         |      |         |               |         |     |            |          |            |         |              |        |   |   |        |      |              |
|    |                                                               |         |         |      |         |               |         |     |            |          |            |         |              |        |   |   |        |      |              |
|    |                                                               |         |         |      |         |               |         |     |            |          |            |         |              |        |   |   |        |      |              |
|    |                                                               |         |         |      |         |               |         |     |            |          |            |         |              |        |   |   |        |      |              |
|    |                                                               |         |         |      |         |               |         |     |            |          |            |         |              |        |   |   |        |      |              |
|    |                                                               |         |         |      |         |               |         |     |            |          |            |         |              |        |   |   |        |      |              |
|    |                                                               |         |         |      |         |               |         |     |            |          |            |         |              |        |   |   |        |      |              |
|    |                                                               |         |         |      |         |               |         |     |            |          |            |         |              |        |   |   |        |      |              |
|    |                                                               |         |         |      |         |               |         |     |            |          |            |         |              |        |   |   |        |      |              |
|    |                                                               |         |         |      |         |               |         |     |            |          |            |         |              |        |   |   |        |      | $\mathbf{v}$ |
|    |                                                               |         | Tol     | ale  |         | €1.           | 896,43  | }   |            |          |            |         |              |        |   |   |        |      |              |
|    | Ņ                                                             | Nuo     | vo F8   |      | D 1     | <u>M</u> odif | fica F5 | 5   | 📎 <u>(</u> | Cancella | a F6       | -       | 🐊 <u>S</u> a | lva F9 |   | 9 | Annull | a Fi | 7            |

Viene aperta la mappa mostrata sopra. Basterà inserire l'anno di destinazione, l'importo, l'eventuale importo finanziato da FPV e, se necessario, una descrizione. Possono essere inserite più righe con anno di destinazione differente come mostrato in figura.

Indicare nella colonna "finanziato da FPV" la quota dell'importo che è finanziato dal FPV. L'FPV derivante dal riaccertamento straordinario dei residui è un saldo tra gli impegni e gli accertamenti reimputati. Se tra gli accertamenti reimputati c'è quello che finanzia l'impegno da reimputare allora la quota da reimputare è data dalla differenza tra l'importo dell'impegno e l'importo dell'accertamento (o accertamenti) in questione (es.: Accertamento reimputato pari a 100; impegno reimputato correlato all'accertamento pari a 120; allora la colonna "Importo da reimputare" sarà pari a 120 mentre la colonna "finanziato da FPV" sarà pari a 20). Le due colonne conterranno lo stesso valore se le entrate sono state totalmente incassate in esercizi precedenti (non esistono accertamenti correlati).

N.B.: La reiscrizione dei residui effettuata con questa funzionalità non comporta l'effettiva generazione del movimento finanziario nell'esercizio di imputazione. La presenta funzionalità deve essere considerata come un elenco di memoria. In seguito verranno mostrate le funzioni preposte allo scopo e indicata la sequenza di operazioni da effettuare per la corretta registrazione dei movimenti, la valorizzazione degli stanziamenti e del FPV in spesa.